## <u>ながさきビジネスダイレクト</u>

# 初期設定マニュアル

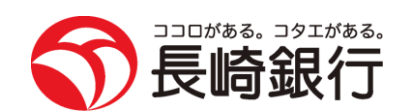

https://www.nagasakibank.co.jp/

## サービス一覧

## サービス一覧表

ながさきビジネスダイレクトは以下のサービスを提供します。

|         | 照会                        | 残高照会                      | ・現在預金残高、お引出し可能残高、前日・前月末預金残高の照会<br>ができます。                                                                                                    |
|---------|---------------------------|---------------------------|----------------------------------------------------------------------------------------------------|
|         |                           | 入出金明細照会                   | <ul> <li>・口座への入金や出金(振込や引き落とし等)の情報(入出金明細<br/>情報)の照会ができます。</li> </ul>                                                                                     |
|         |                           | 振込入金明細照会                  | ・口座への入金情報(振込入金明細情報)の照会ができます。                                                                                                    |
|         |                           | 取引情報の照会                   | ・過去に行った取引の状況を照会できます。                                                                                                    |
|         | 振込振替                      | 利用者登録口座一覧か<br>ら選択         | ・都度指定方式の振込先一覧から振込先を選択できます。                                                                                                    |
|         |                           | 事前登録口座一覧から<br>選択          | ・事前登録方式の振込先一覧から振込先を選択できます。                                                                                                    |
|         |                           | 最近の取引から選択                 | ・最近の取引履歴から振込先を選択できます。                                                                                                    |
|         |                           | 新規に振込先口座を入<br>力           | ・新規に振込先を指定できます。                                                                                                    |
|         |                           | 受取人番号を指定                  | ・受取人番号を入力して、新規に振込先を指定できます。                                                                                                    |
|         |                           | 他業務の登録振込先口<br>座から選択       | ・総合振込、給与・賞与振込の登録振込先口座から振込先を選択で<br>きます。<br>* 一括データ伝送(フル)サービスをご利用のお客さまが対象です。                                                                              |
|         |                           | 振 込 デ ー タ の 状 況 照<br>会・取消 | <ul> <li>・過去に行った振込振替取引の状況照会や、予約中取引の取消が可<br/>能です。</li> </ul>                                                                                             |
|         | 税金・各種料金の払込み<br>(pay-easy) |                           | ・Pay-easy(ペイジー)マークが表示された税金・公共料金等の払<br>込みが行えます。                                                                                                    |
|         | 税金                        | ・各種料金の状況照会                | ・税金・各種料金の払込みの取引履歴を照会することができます。                                                                                                    |
| 一括データ伝送 | 一括データ伝送                   | 総合振込                      | <ul> <li>・取引毎に振込先口座情報及び、日付、金額を指定し、振込を実施します。</li> <li>・15営業日前~1営業日前17:00まで総合振込データの受付を行います。</li> </ul>                                                    |
|         |                           | 給与・賞与振込                   | <ul> <li>・指定した各社員の口座及び、日付、金額を指定し、振込を実施します。</li> <li>・15営業日前~3営業日前20:00まで給与・賞与振込データの受付を行います。</li> <li>・振込依頼合計表のFAX送付時限は、振込指定日の2営業日前の9:00までです。</li> </ul> |

※データ作成者権限と承認者権限を分けることができます。

※本冊子掲載の画面等は、サービス向上を目的に変更される場合もございます。

あらかじめご了承ください。

## もくじ

| ご利用にあたって                                 |    |
|------------------------------------------|----|
| ご利用時間について                                | 3  |
| 動作環境について                                 | 3  |
| ご注意事項                                    | 4  |
| セキュリティについて                               | 4  |
| 初期設定                                     |    |
| ご利用開始登録の流れ                               | 5  |
| ログインID取得                                 | 6  |
| 電子証明書発行(Internet Explorerの場合)            | 10 |
| 電子証明書発行(Microsoft Edge、Google Chromeの場合) | 13 |
| ログイン                                     |    |
| 管理                                       |    |
| 企業管理                                     |    |
| 企業情報の変更                                  |    |
| 手数料情報の変更                                 |    |
| 利用者管理                                    |    |
| 利用者情報の新規登録                               |    |
| 利用者情報の変更                                 |    |
| 利用者情報の削除                                 |    |
| 電子証明書失効・再発行                              |    |
| 操作履歴照会                                   | 41 |
|                                          |    |
| サービスご利用のヒント                              |    |
| 用語集                                      |    |
| ご注意事項                                    |    |
|                                          |    |

## ご利用にあたって

ご利用時間について

※以下の日時はサービスを休止いたします。

①1月1日~1月3日、5月3日~5月5日

②第1・第3月曜日の2:00~6:00

②ハッピーマンデーの前日(日曜)21:00~当日(月曜)6:00

③サービス追加等によるメンテナンス時、およびあらかじめ通知する時間帯

●照会・振込振替(基本)サービス

| サービス   |                 | 銀行営業日、土、日、祝日、12月31日 |
|--------|-----------------|---------------------|
| 照会     |                 |                     |
| +E.`J  | 当日扱い ※2         |                     |
| 振込     | 予約扱い            | 0 - 00 - 24 - 00    |
|        | 当日扱い ※2         | 0:00~24:00          |
| 版省 ※   | 予約扱い            |                     |
| 税金・各種料 | 料金の払込み(ペイジー) ※3 |                     |

※1 振替…同一店内、同一名義のご利用口座間の資金移動

※2 事前に入金先番号登録または当日振込振替利用のお申込みが必要です。

※3 払い込み先によって取扱い可能時間は異なります。

●一括データ伝送(フル)サービス

| サービス     | データ送信時限 ※4              | 銀行営業日、土、日、祝日、12月31日 |  |  |
|----------|-------------------------|---------------------|--|--|
| 総合振込     | 振込指定日の<br>前営業日17:00まで   | 0 - 00 - 24 - 00    |  |  |
| 給与(賞与)振込 | 振込指定日の<br>3営業日前の20:00まで | 0:00~24:00          |  |  |
|          |                         |                     |  |  |

※4 データ作成自体はご利用時間中いつでも実施可能です。

動 作 環 境 に つ い て

ながさきビジネスダイレクトをご利用いただくためには、ご利用可能な環境を準備していただく必要があります。

■ インターネット経由のメールが受信できるメールアドレスをお持ちであること。

■ ご利用可能な環境につきましては、当行ホームページをご確認ください。

■ 給与振込をご利用される方は別途ファクシミリが必要となります。

### ご注意事項

### ●ログインID、パスワード等の管理について

「ログインID」「ログインパスワード」「確認用パスワード」「各種暗証番号」は、お客さまがご本人である ことを確認するための重要な情報です。これらは第三者に知られることの無いように、またお忘れにならな いようにご注意ください。定期的にパスワードを変更していただくとより安全性が高まります。 ※「ログインID」「ログインパスワード」「確認用パスワード」「各種暗証番号」についての説明は、P42用語 集をご覧ください。

### ●ソフトウェアキーボードご利用の推奨

セキュリティ向上の為、パスワードの入力にはソフトウェアキーボードでの入力を推奨しております。

### ●取引のご確認

ご依頼いただいたお取引の受付確認や処理結果等の重要なご通知やご案内をスピーディに電子メールでご 案内いたします。お客さまが振込振替等のお取引を実施したにもかかわらず受付確認メールを受信しない場 合、またはお心当たりのない電子メールが届いた場合は、長崎銀行インターネットバンキングサポートセン ターまたはお取引店までご連絡ください。

### ●サービスの休止について

システムの更新・メンテナンス等により一時的にサービスを休止することがありますのであらかじめご了承 ください。

### ●画面移動および終了時

ブラウザ上の「戻る」「進む」ボタンは使用しないでください。 終了時には画面上の「ログアウト」ボタンを押してください。 (ブラウザ上部の「×」ボタンは押さないでください。)

### セキュリティについて

### ●256ビットSSL (Secure Socket Layer) 暗号化方式

本サービスを安心してご利用していただけるよう、最新式の暗号化技術の256ビットSSL暗号化方式を採用 し、情報の盗聴・書換え等を防止します。

#### ●電子証明書方式の採用

パソコン用電子証明書を用いた認証でログイン可能なパソコンを特定します。万一、お客さまのパソコン が、情報漏洩等による第三者の不正利用(フィッシング詐欺、スパイウェアによる被害等)を懸念するよ うな事態に遭遇しても、他のパソコンからはサービスができない仕組みとなっており、暗号化と異なる面 からセキュリティレベルを強化します。

### ●ハードトークンの採用

ながさきビジネスダイレクトのご利用には、「ワンタイムパスワード」のご利用を必須としております。 「ワンタイムパスワード」は、パスワード生成期(ハードトークン)に表示される60秒毎に更新される使い捨てのパスワードを用い認証を行います。

このパスワードは一度しか使用できない為、第三者による不正取引に対し、高い効果が見込めます。

### ●不正送金対策ソフト「PhishWall(フィッシュウォール)プレミアム」の採用

ながさきビジネスダイレクトを安心・安全にご利用いただくため、MITB(マン・イン・ザ・ブラウザ)攻 撃対策機能を持つ不正送金(ウィルス)対策ソフト「PhishWall(フィッシュウォール)プレミアム」を提 供しております。

株式会社セキュアブレインのウェブサイトから「PhishWallプレミアム」をダウンロード(無料)して、お 客さまのパソコンにインストールいただくことで利用できるようになります。

## ご利用開始登録の流れ

## ●ご利用開始登録の流れ

ながさきビジネスダイレクトをご利用いただくために、ログインID取得・電子証明書発行などをお手続い ただきます。

ご利用開始登録の流れ

「ながさきビジネスダイレクト申込書」(お客さま控)をお手元にご用意ください。

| マスターユーザのお客さま    | 一般ユーザのお客さま             |
|-----------------|------------------------|
| ログインID取得(P6)    |                        |
|                 |                        |
| 電子証明<br>(電子証明書) | 書発行(P10)<br>5式のお客さまのみ) |
|                 | $\overline{\nabla}$    |
| ログィ             | イン (P18)               |
|                 |                        |

### ログインID取得

マスターユーザが初回ご利用の際は、ログインID取得を行ってください。

### ●事前準備

①事前に、お客さまの社内で「どのパソコンを管理者パソコンとするか」ご検討の上、作業に着手してください。

②「ログインID」「ログインパスワード」「確認用パスワード」をあらかじめお決めください。

### 手順1 長崎銀行ホームページからログイン案内画面へ

長崎銀行ホームページ (https://www.nagasakibank.co.jp/) ヘアクセスいただき、「ながさきビジネスダイ レクト ログイン」ボタンをクリックしてください。

#### ログイン BLG1001 へルプ 🧑 ながさきビジネスダイレクトのログイン画面が表示さ 素子経明書を必持ちの方は、「ログイン」ボタンを使してください。 ログインはとログインパスワードでなりインする場合は、ログインはログインパスワードを入力の上、「ログイン」ボタンを押してください ログインするには、ログインはログインパスワードを入力点」、「ログイン」ボタンを押してください。 毎年経時着でログインされる力は、ログインロの入力は正常です。 ログインパスワードを入かる」、「ログイン」ボタンを押してください。 れます。「ログインID取得」ボタンをクリックしてくだ さい。 ID・パスワード方式のお客様 電子証明書方式のお客様 ログイン ログインID banakodt ログインパスワード 証明書を取得されていない方、もしくは証明書を再取 得される方は、「電子証明書発行」ボタンより証明書 の発行を行ってください。 □ ✓ ソフトウェアキーボードを使用する 初めてご利用されるお客様 初めてご利用の方は、墓初にログインID取得を行ってください ログインID取得 ログインID取得

### 手順2 ログインID取得開始

## 手順3 代表口座を入力

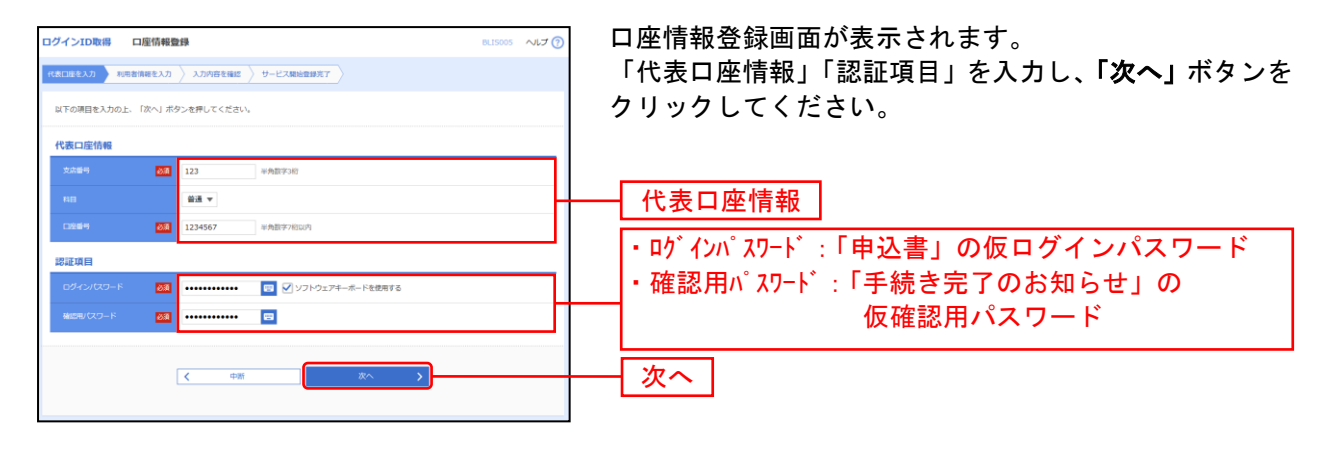

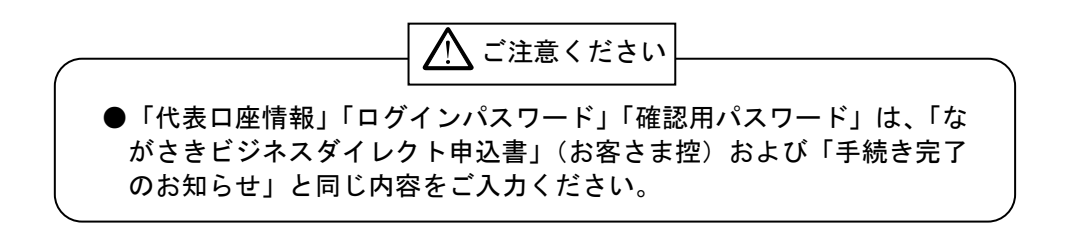

## 手順4 利用者情報を入力

\_.\_.

\_.\_...

| ログインID取得 サ   | ービス開始登録                                                                                                    | BLIS006 へルプ 🝞 | サービス開始登録画面が表示されます。                                  |
|--------------|----------------------------------------------------------------------------------------------------|---------------|-----------------------------------------------------|
| 代表口座を入力 利用者が | 1日を入力 入力内容を確認 サービス開始登録完了                                                                                                    |               | 利用者情報(表参照)を入力し、「次へ」ボタンをクリッ                          |
| 以下の項目を入力の上、「 | 「次へ」ボタンを押してください。                                                                                                    |               | クしてください。                                            |
| 利用者情報        |                                                                                                    |               |                                                     |
| 利用者名         | 20月 データモチ                                                                                                    | 全角30文字以内      |                                                     |
| メールアドレス      | <ul> <li>エメールアドレスを2回入力してください。</li> <li>hanakadt@occtra.co.jp</li> <li>中央部語で担当に外立ていたいなっつり</li> <li>中和anakadt@occtra.co.jp</li> <li>中の新聞で見当ってきないのでのかっ</li> </ul> |               | 利用者情報<br>「ログインID」「ログインパスワード」「確認用パス                  |
| ロジインル        | IEDダイン回を2回入力してください。     hanakodt 半典共振す影响ら文字以上12文字以作     hanakodt 半典共振す影响ら文字以上12文字以作                                                                            |               | ワード」は、                                              |
| 新しいログインパスワード | ジリンフトウェアキーボードを使用           X新しいのグインパスワードを2回入力してください。           ロードを使用           キ糸英語すど用の文字以上12文字以内                                                             |               | <ul><li>②半角英数字の組み合わせ</li><li>③6文字以上12文字以内</li></ul> |
| 新しい確認用バスワード  | I系しく場面がしてワードを2回入力してください。     マン キ先用力を回ったアログードは2回入力してください。     マン キ先用力を回ったアログレ12ステロ/1     マン キ先用力を回ったアログレ12ステロ/1                                                |               | で入力してください。                                          |
|              |                                                                                                    | )             | 次へ                                                  |

\_.\_...

|       | 入力項目                                                                                    | 入力内容                                                                                                    |  |  |  |
|-------|-----------------------------------------------------------------------------------------|----------------------------------------------------------------------------------------------------|--|--|--|
|       | 利用者名                                                                                    | ・全角 30 文字以内で入力してください。                                                                                                    |  |  |  |
|       | メールアドレス                                                                                 | ・半角英数字記号 4 文字以上 64 文字以内で入力してください。<br>・2 ヶ所に同じものを入力してください。                                                                                                    |  |  |  |
|       | 下記「ログイン ID」「ログインパスワード」「確認用パスワード」は、<br>①各々異なる文字列、②半角英数字の組み合わせ、③6 文字以上 12 文字以内 で入力してください。 |                                                                                                    |  |  |  |
| 利用者情報 | ログイン ID                                                                                 | <ul> <li>・お客さまが任意の文字列をお決めください。ただし、入力されたログイン ID が既に他の<br/>お客さまにより登録されている場合は、新たに登録できません。</li> <li>・半角英数字記号6文字以上12文字以内で入力してください。</li> <li>・2ヶ所に同じものを入力してください。</li> </ul> |  |  |  |
|       | 新しいログインパスワード                                                                            | ・お客さまが任意の文字列をお決めください。<br>・半角英数字記号 6 文字以上 12 文字以内で入力してください。<br>・英字は大文字と小文字が区別されます。<br>・2 ヶ所に同じものを入力してください。                                                             |  |  |  |
|       | 新しい確認用パスワード                                                                             | ・お客さまが任意の文字列をお決めください。<br>・半角英数字記号 6 文字以上 12 文字以内で入力してください。<br>・英字は大文字と小文字が区別されます。<br>・2 ヶ所に同じものを入力してください。                                                             |  |  |  |

## 手順5 入力内容を確認

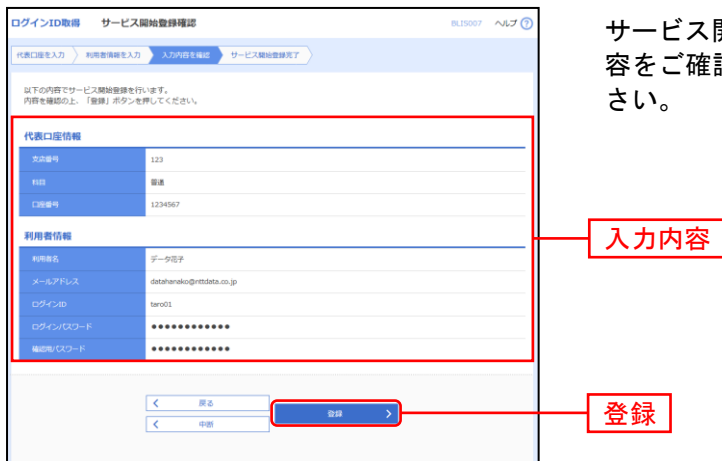

サービス開始登録確認画面が表示されますので、入力内 容をご確認のうえ、「登録」ボタンをクリックしてくだ さい。

## 手順6 サービス開始登録完了

| IグインID取得 サービスI                                                                 | 開始豐錚結果                                                                        | BLIS008 へルプ (?) |
|--------------------------------------------------------------------------------|-------------------------------------------------------------------------------|-----------------|
| 代表口座を入力 利用者情報を入力                                                               | 入力内容を確認 サービス構成会部施工                                                            |                 |
| 以下の内容でサービス開始登録が完<br>ログインIDはお忘れにならないよう<br>登録したログインIDでログインする<br>引き続き電子証明書の発行を行う場 | ITしました。<br>II工意見でえない。<br>増合は、「ログダンへ」ボタンを押してください。<br>合は、「モデ証明書発行へ」ボタンを押してください。 |                 |
| 代表口座情報                                                                         |                                                                               |                 |
| 加入资酬等                                                                          | 1234567                                                                       |                 |
| 文集番号                                                                           | 123                                                                           |                 |
| 118                                                                            | 100 A                                                                         |                 |
| C12619                                                                         | 1234567                                                                       |                 |
| 利用者情報                                                                          |                                                                               |                 |
| 1088                                                                           | データ花子                                                                         |                 |
| メールアドレス                                                                        | hanakodt@oozora.co.jp                                                         |                 |
| ログインロ                                                                          | hanakodt                                                                      |                 |
| ロダインパスワード                                                                      | •••••                                                                         |                 |
| 確認用バスワード                                                                       | ********                                                                      |                 |
|                                                                                | < ログインへ く 電子証明書発行へ                                                            |                 |
|                                                                                |                                                                               |                 |

⇒「ログインへ」ボタンをクリックした場合は、P18手順2-1へお進みください。

⇒Internet Explorerをご利用のお客さまで「電子証明書発行へ」ボタンをクリックした場合は、P11手順 4へお進みください。

⇒Microsoft Edge、Google Chromeをご利用のお客さまで電子証明書発行する場合は、P13へお進みください。

## 電 子 証 明 書 発 行(Internet Explorerの場合)

電子証明書方式は、お客さまにご登録いただいたログインパスワードと、パソコンにインストールしてい ただいた電子証明書によって、ご本人の確認を行います。 電子証明書をインストールしたパソコンでないと本サービスはご利用いただけません。 初めてご利用の方、もしくは電子証明書再発行の際は、電子証明書の発行を行ってください。

### 手順1 長崎銀行ホームページからログイン案内画面へ

長崎銀行ホームページ (https://www.nagasakibank.co.jp/) ヘアクセスいただき、「ながさきビジネスダイ レクト ログイン」ボタンをクリックしてください。

### 手順2 電子証明書発行開始

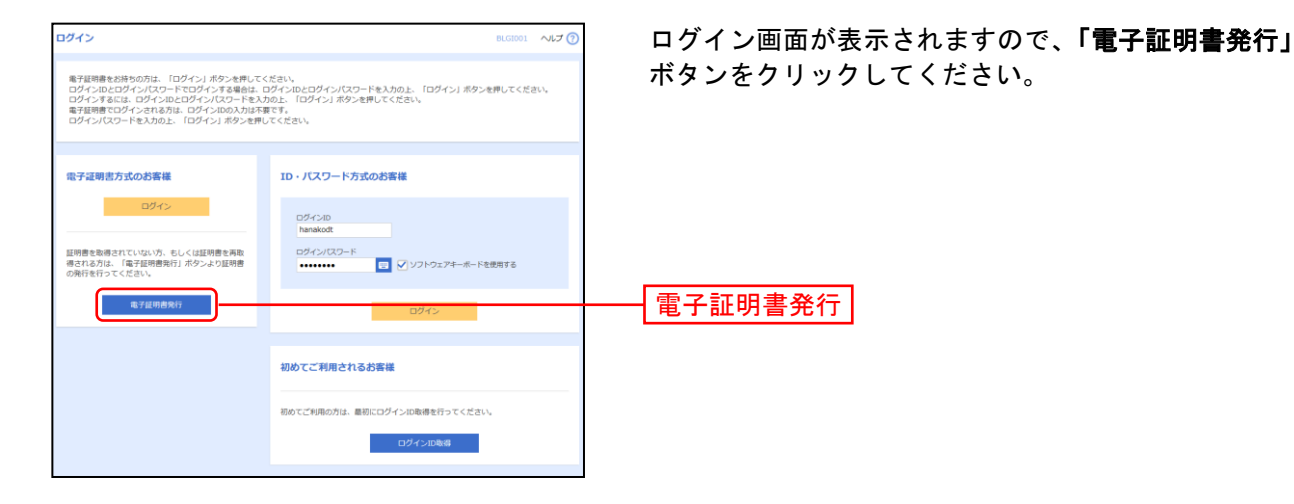

## 手順3 個人認証

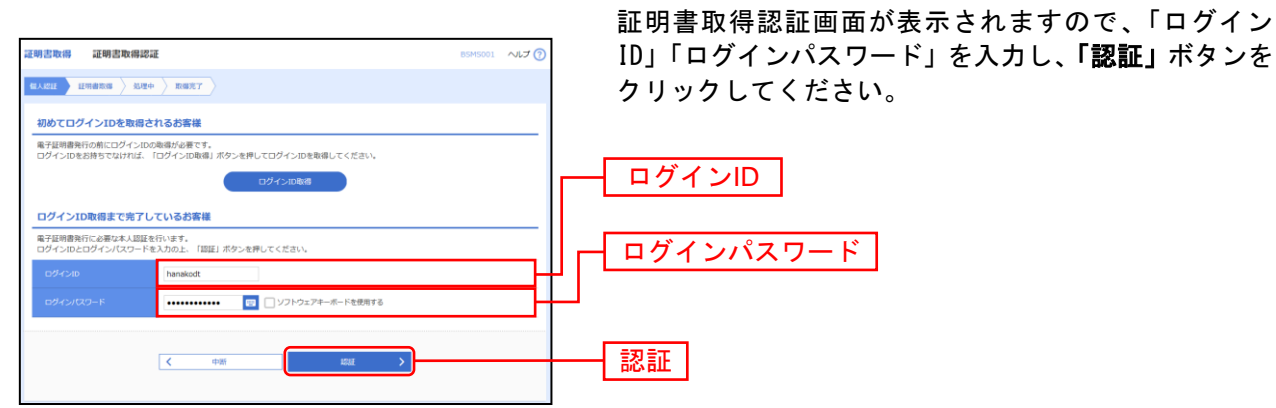

### 手順4 証明書発行

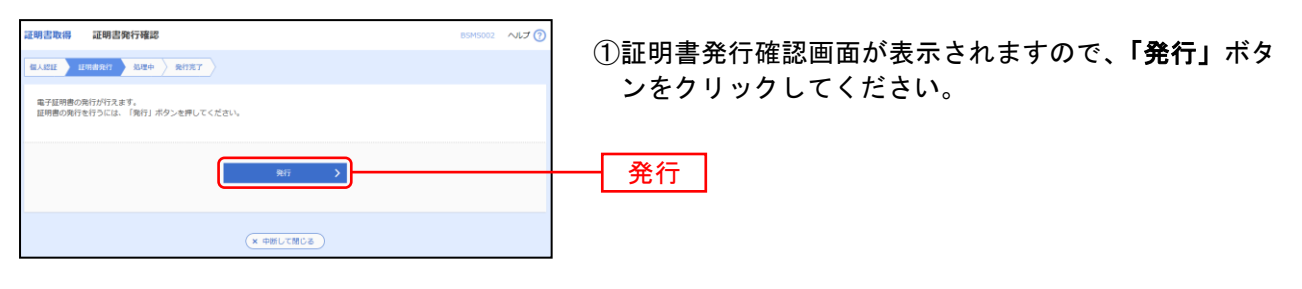

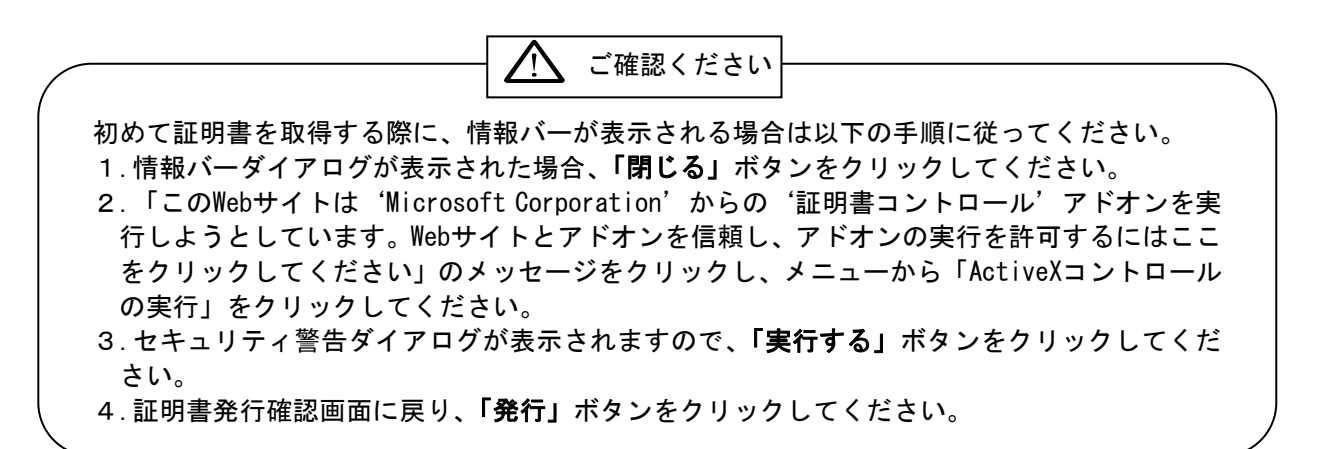

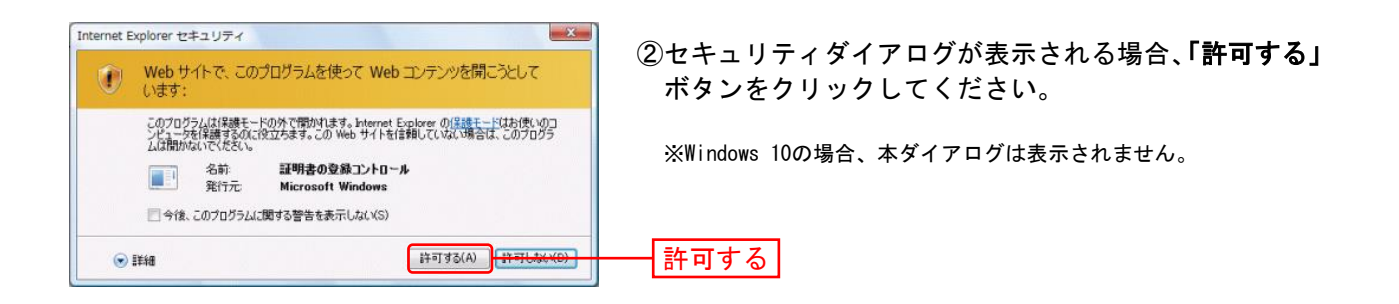

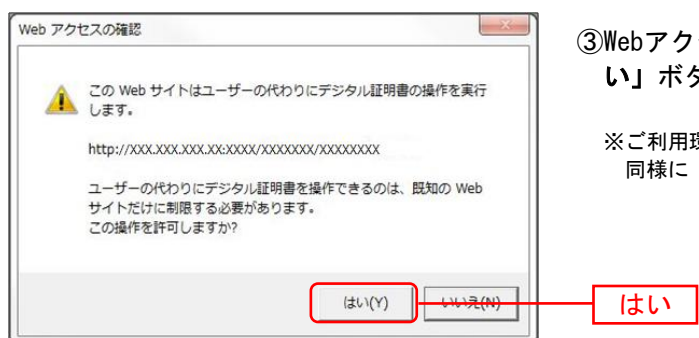

③Webアクセスの確認ダイアログが表示されますので、「は い」ボタンをクリックしてください。

※ご利用環境によって、メッセージの内容が異なる場合がありますが、 同様に「はい」ボタンをクリックしてください。

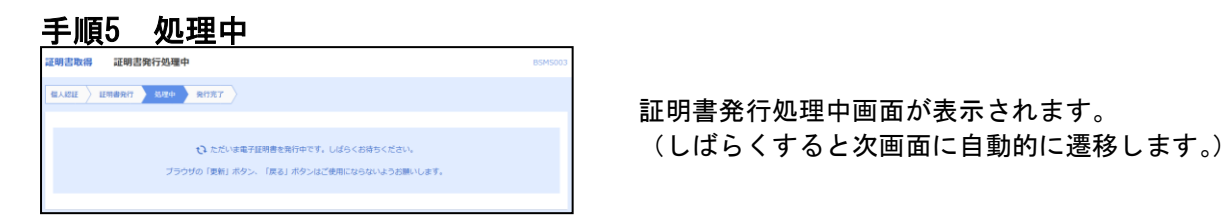

## 手順6 発行完了

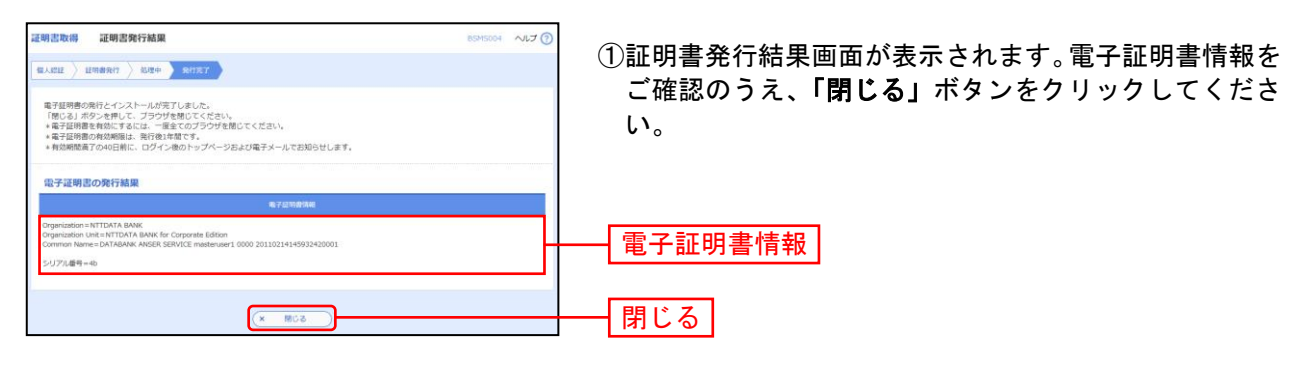

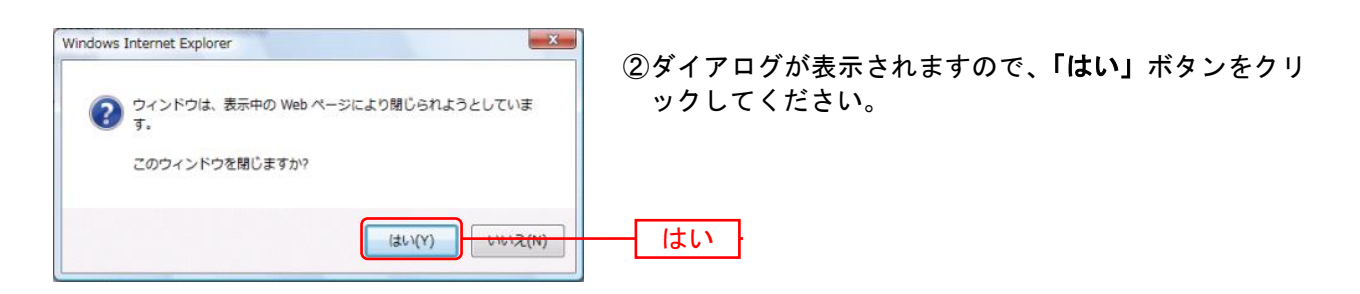

⇒ブラウザが閉じますので、再度ブラウザを起動し、P18へお進みください。

## 電子証明書発行(MicrosoftEdge、GoogleChromeの場合)

電子証明書方式は、お客さまにご登録いただいたログインパスワードと、パソコンにインストールしてい ただいた電子証明書によって、ご本人の確認を行います。 電子証明書をインストールしたパソコンでないと本サービスはご利用いただけません。 初めてご利用の方、もしくは電子証明書再発行の際は、電子証明書の発行を行ってください。

## 手順1 長崎銀行ホームページからログイン案内画面へ

長崎銀行ホームページ (https://www.nagasakibank.co.jp/) ヘアクセスいただき、「ながさきビジネスダイ レクト ログイン」ボタンをクリックしてください。

### 手順2 電子証明書発行開始

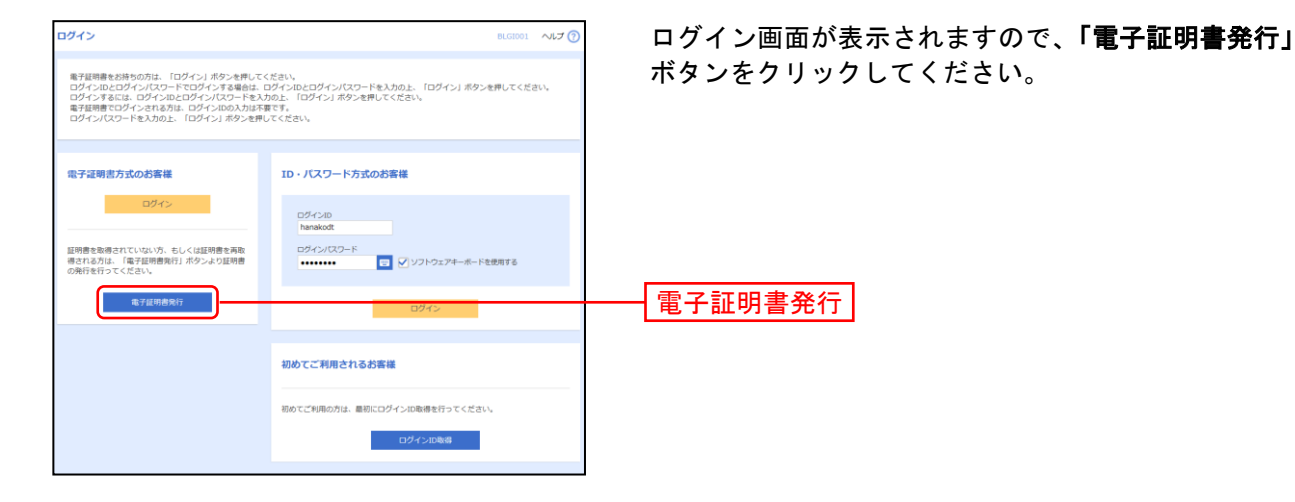

## 手順3 証明書発行アプリのダウンロードとインストール

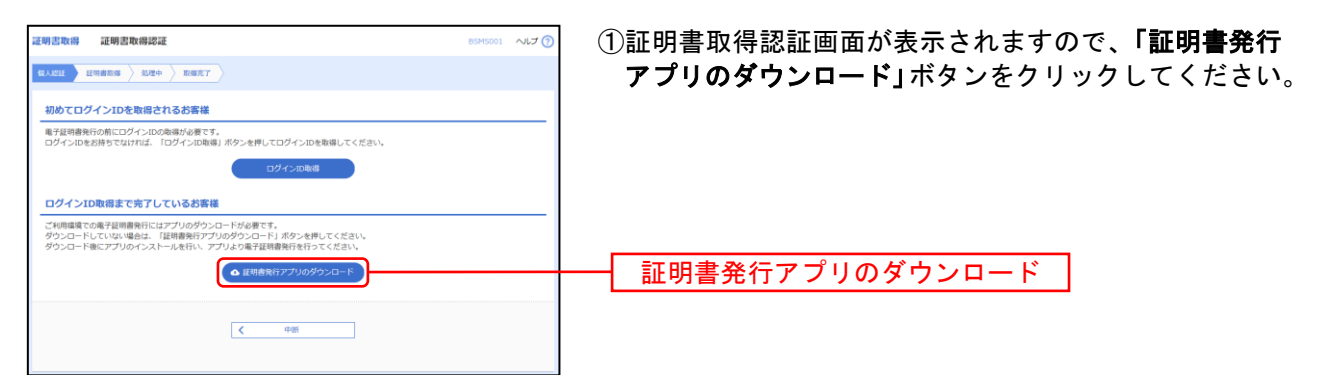

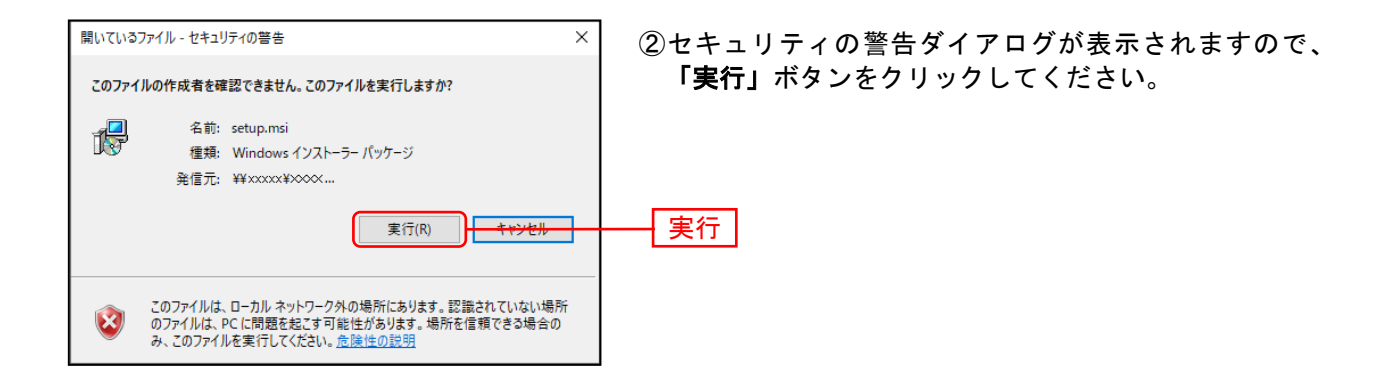

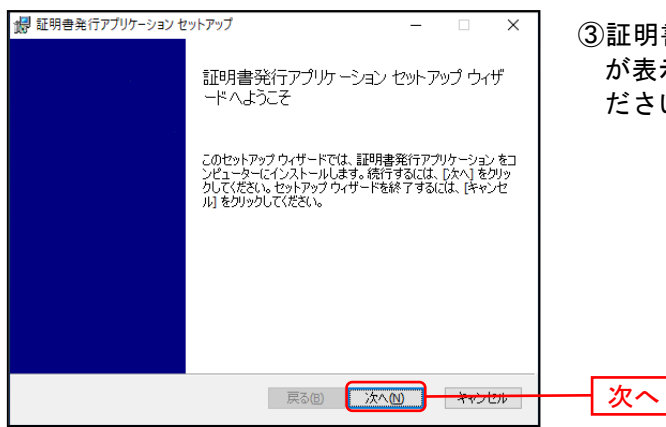

③証明書発行アプリケーションセットアップダイアログ が表示されますので、「次へ」ボタンをクリックしてく ださい。

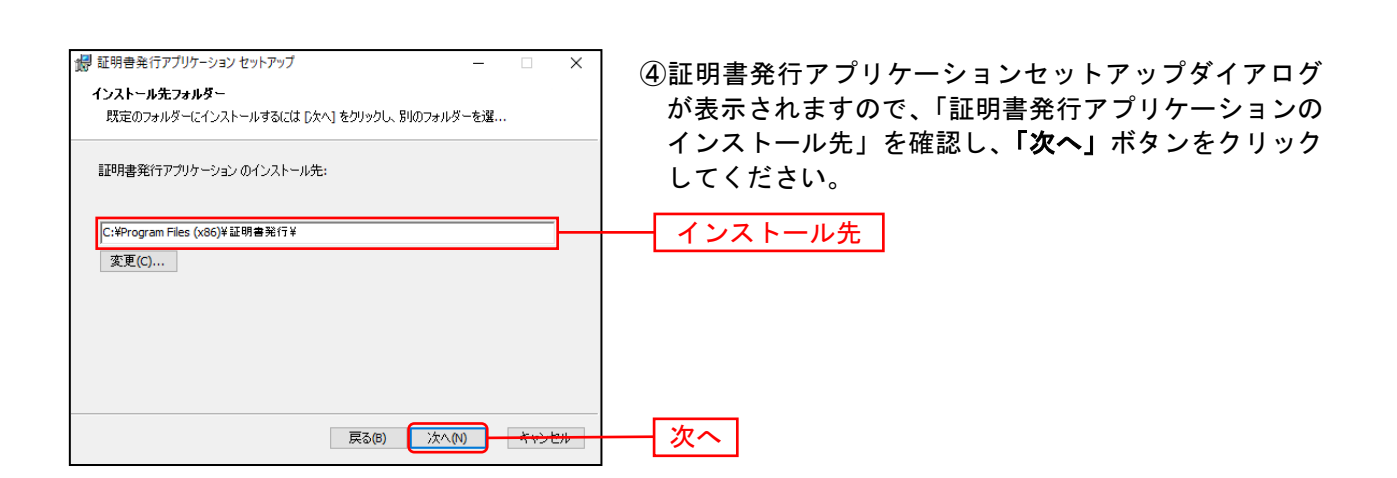

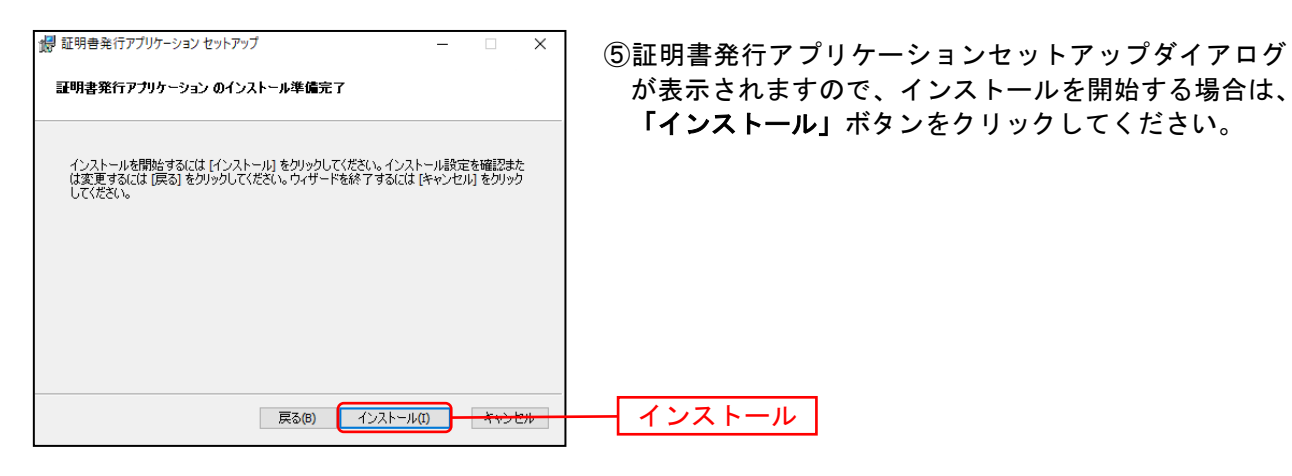

| t <b>i</b> | 証明書発行アプリケーション セットアップ                 | -           |     | × |
|------------|--------------------------------------|-------------|-----|---|
|            | 証明書発行アプリケーション をインストール中               |             |     |   |
|            | 証明書発行アプリケーション をインストールしています。しばらくお待ちくだ | <u>き</u> い。 |     |   |
|            | 状態:                                  |             |     |   |
|            |                                      |             |     |   |
|            |                                      |             |     |   |
|            |                                      |             |     |   |
|            | 戻る(6) 次へ(                            | N)          | キャン | 비 |

⑥インストールが開始されます。

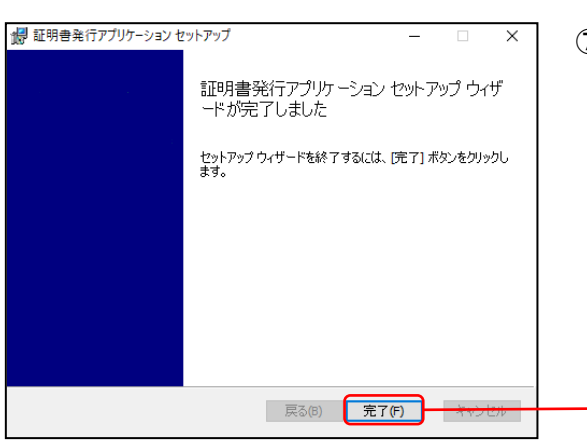

⑦証明書発行アプリケーションセットアップダイアログ が表示されますので、インストール完了後「完了」ボタ ンをクリックしてください。

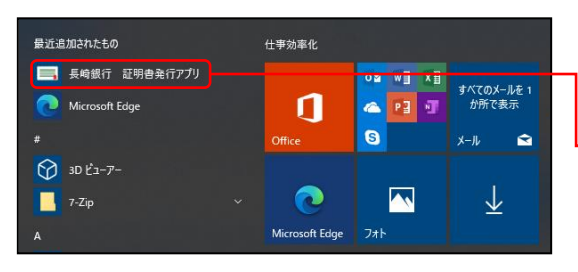

| (8 | ⑧Microsoft Windowsの「スタート」メニューカ | から「長崎 |
|----|--------------------------------|-------|
|    | 銀行 証明書発行アプリ」を起動してくださ           | い。    |
|    |                                |       |
|    | 上崎銀行   証明書祭行アプリ                |       |
|    | 及啊或1) 証仍言元11 ノンク               |       |

## 手順4 証明書発行

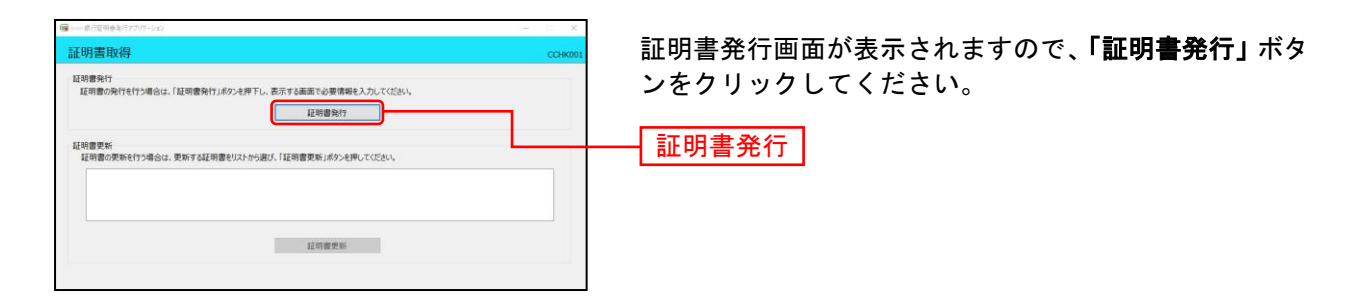

完了

## 手順5 証明書取得と個人認証

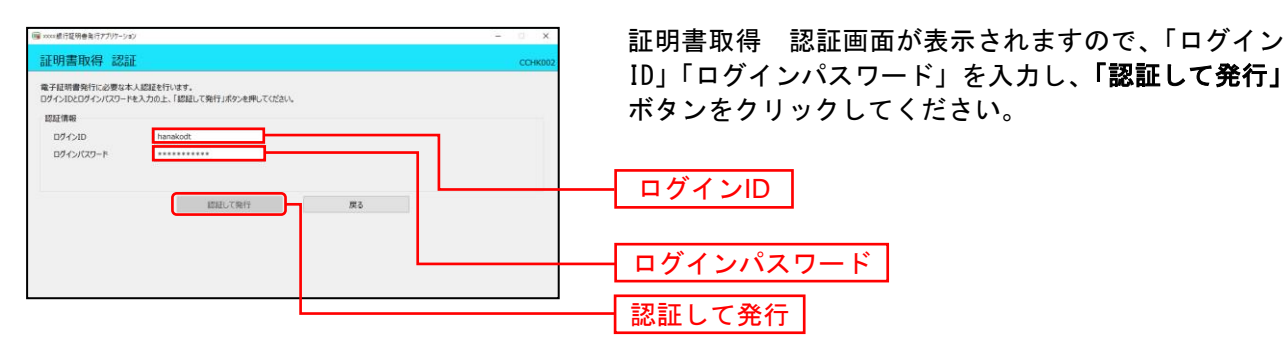

## 手順6 処理中

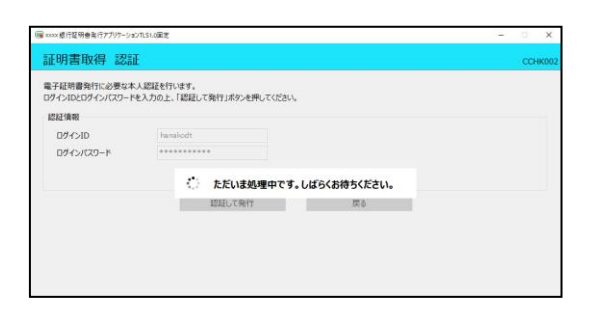

処理中の画面が表示されます。 (しばらくすると次画面に自動的に遷移します。)

## 手順7 発行完了

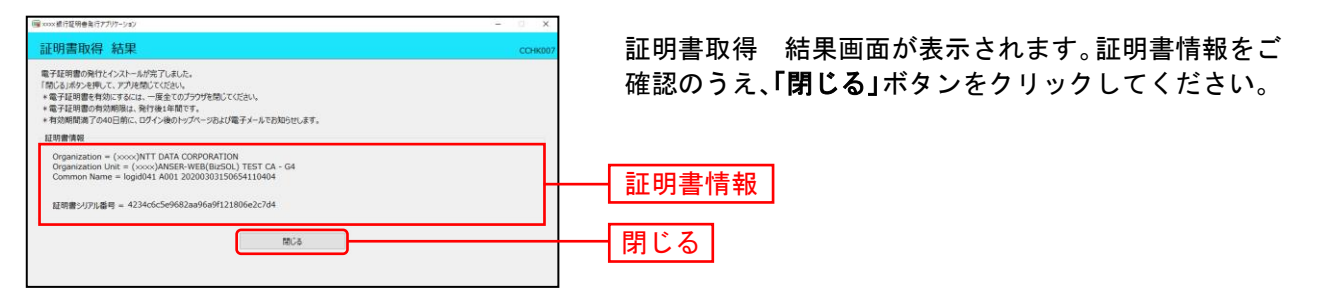

⇒アプリを閉じますので、再度ブラウザを起動し、P18へお進みください。

ログイン

### 手順1 長崎銀行ホームページからログイン案内画面へ

長崎銀行ホームページ (https://www.nagasakibank.co.jp/) ヘアクセスいただき、「ながさきビジネスダイ レクト ログイン」ボタンをクリックしてください。

⇒ID・パスワード方式のお客さまは、手順2-1へお進みください。 ⇒電子証明書方式のお客さまは、手順2-2へお進みください。

## 手順2-1 ながさきビジネスダイレクトにログイン(ID・パスワード方式のお客さま)

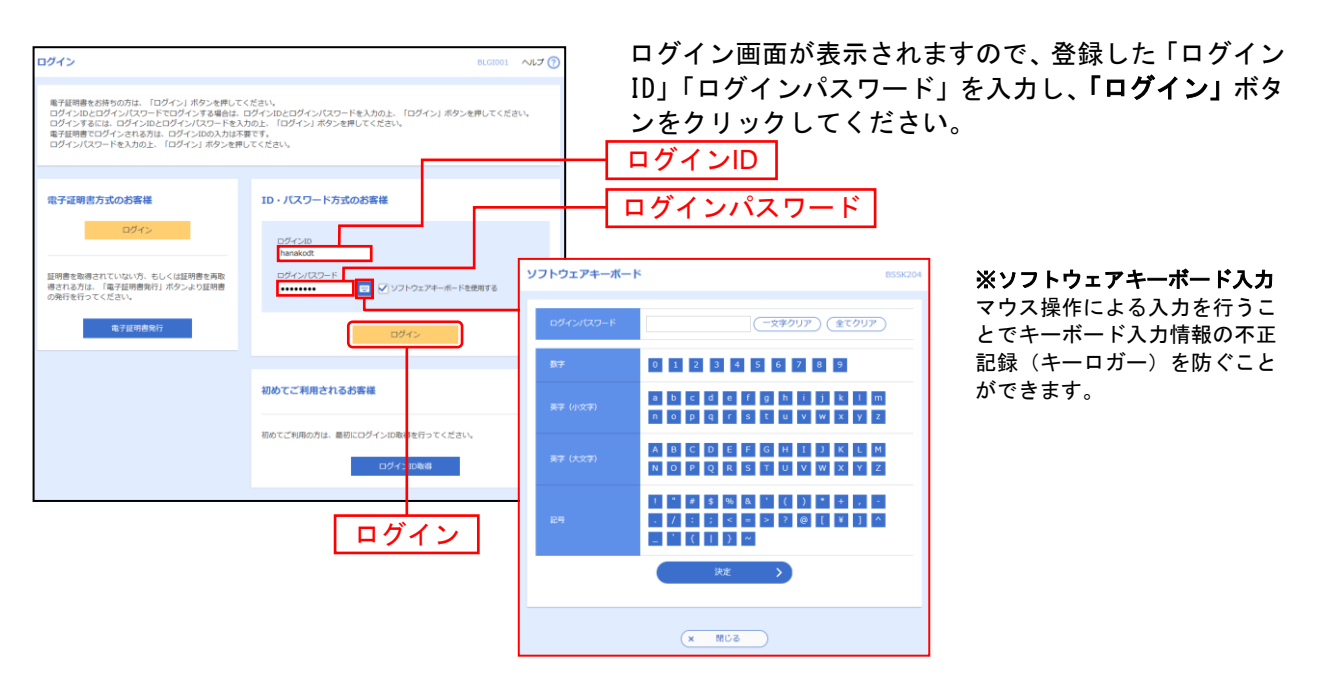

※ながさきビジネスダイレクトでは、よりセキュリティ強度の高い電子証明書による認証を推奨しております。 「ログイン」ボタンをクリックすると、ダイアログが表示されますので、メッセージをご確認のうえ、「OK」ボタンを クリックしてください。

⇒手順3-1へお進みください。

## 手順2-2 ながさきビジネスダイレクトにログイン(電子証明書方式のお客さま)

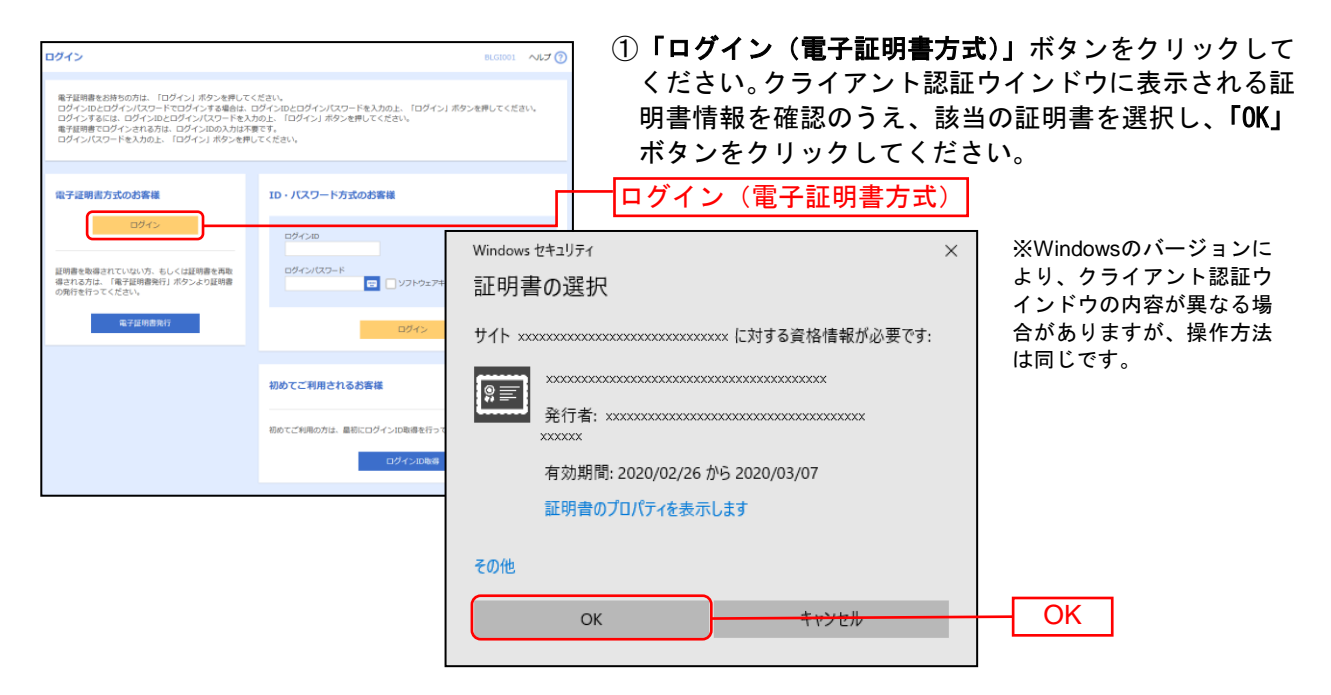

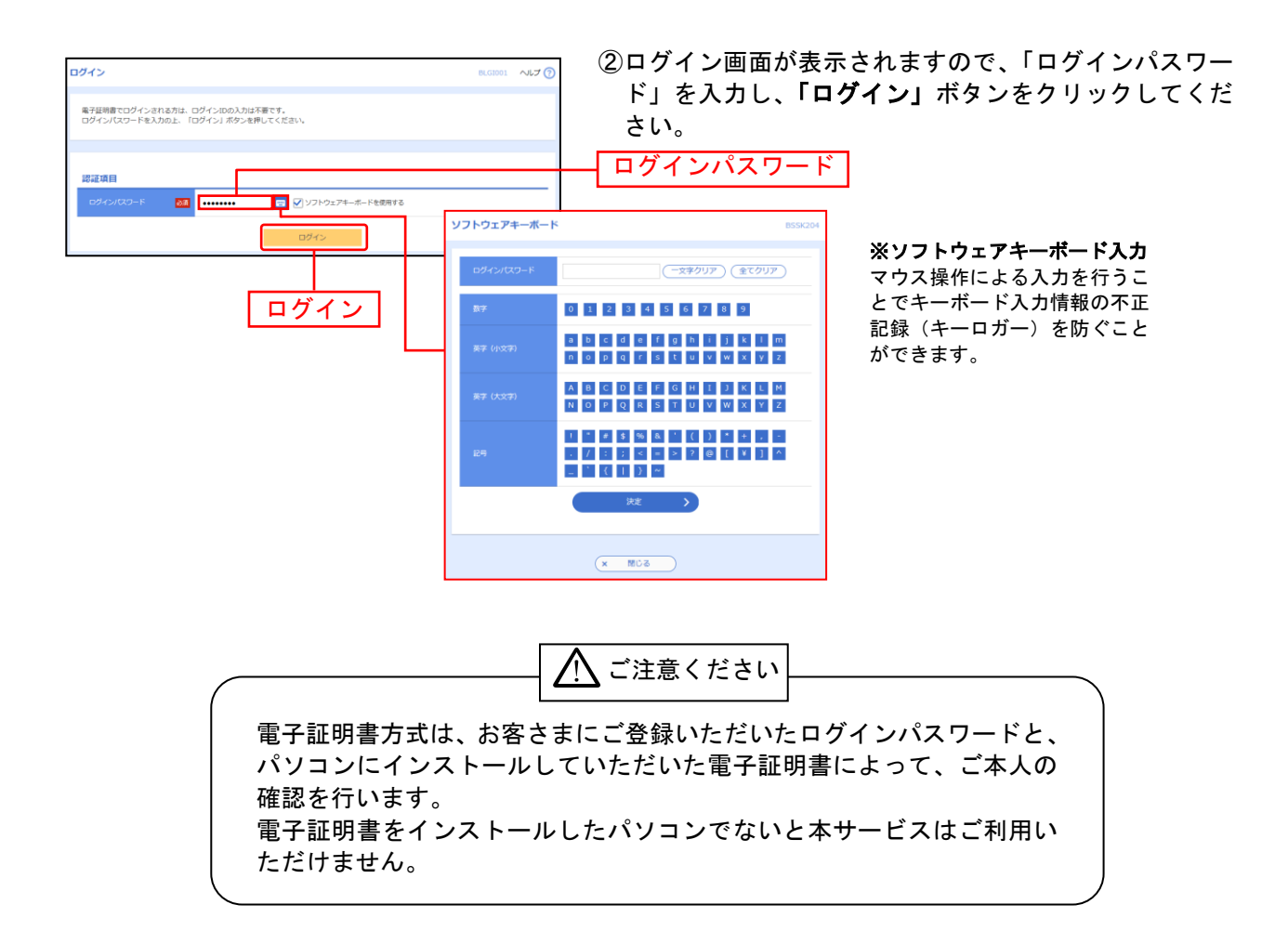

## 手順3-1 ワンタイムパスワードトークン利用開始登録

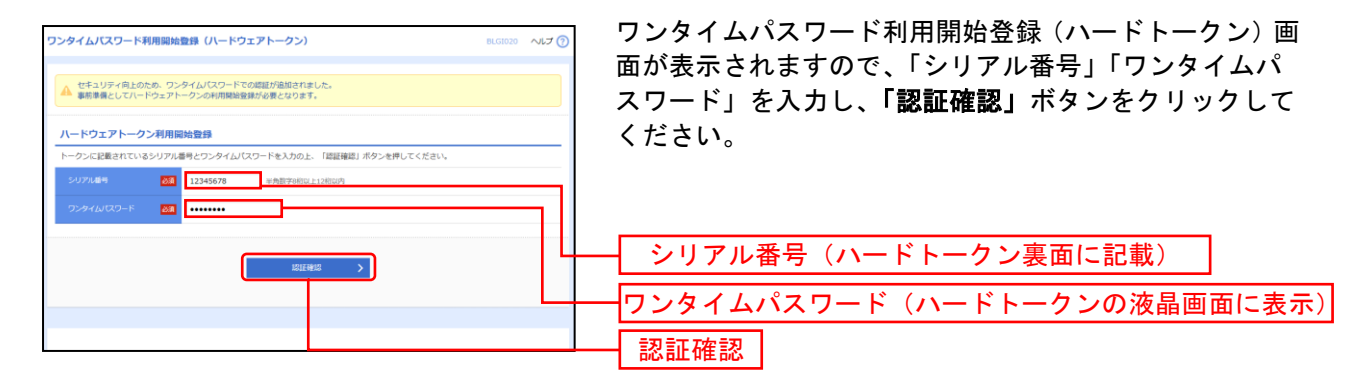

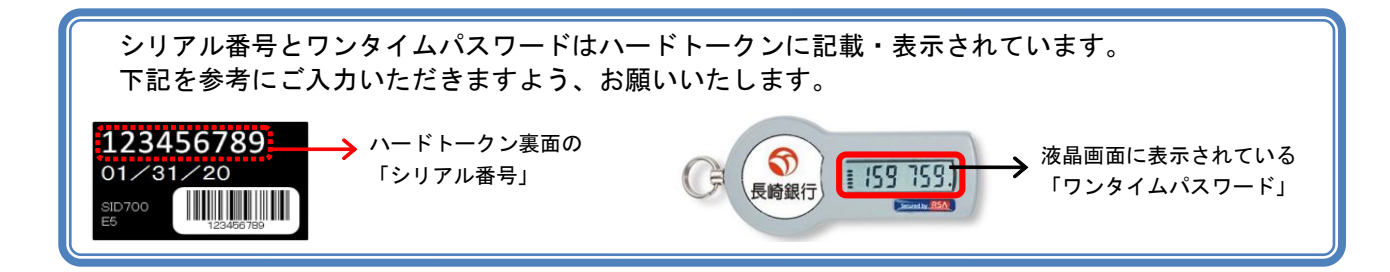

## 手順3-2 ワンタイムパスワード認証(2回目以降)

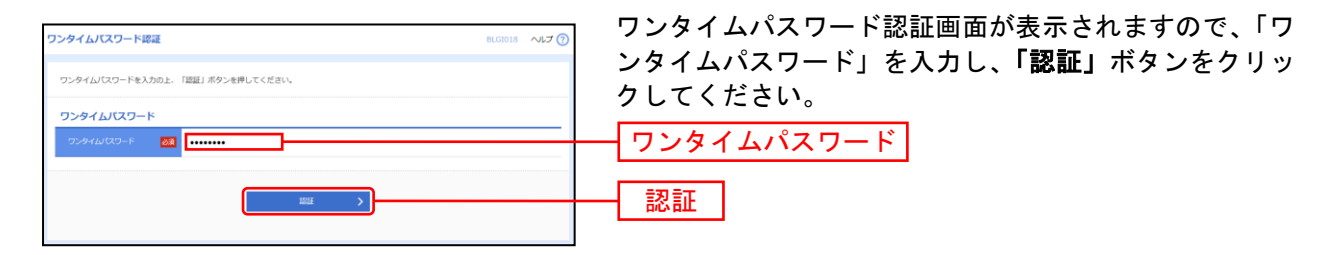

ワンタイムパスワードの認証タイミング

ログインのほか、下記のお取引実行時に「ワンタイムパスワード」の入力が必要になります。 画面上の表示に従い、ご入力をお願いします。

| 認証タイミング               | ワンタイムパスワード                                                |
|-----------------------|-----------------------------------------------------------|
| 振込振替(都度振込)            | 登録済み以外の振込振替時に入力が必要となります。<br>(受取人番号指定方式や登録済口座へのお取引は入力不要です) |
| 税金・各種料金の払込み<br>(ペイジー) | 民間企業への払込みの場合に入力が必要となります。                                  |
| 管理                    | 利用ユーザの追加・変更等で入力が必要となります。                                  |
| 振込振替先の管理<br>(資金移動)    | 振込先の登録・変更時に入力が必要となります。                                    |

## 手順4 ログイン時のお知らせ

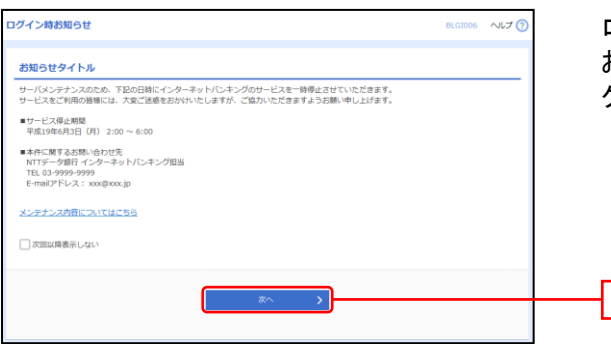

ログイン時お知らせ画面が表示されます。 お知らせ内容をご確認のうえ、「次へ」ボタンをクリッ クしてください。

次へ

.....

## 手順5 ながさきビジネスダイレクトトップページ

ながさきビジネスダイレクトトップページが表示されます。

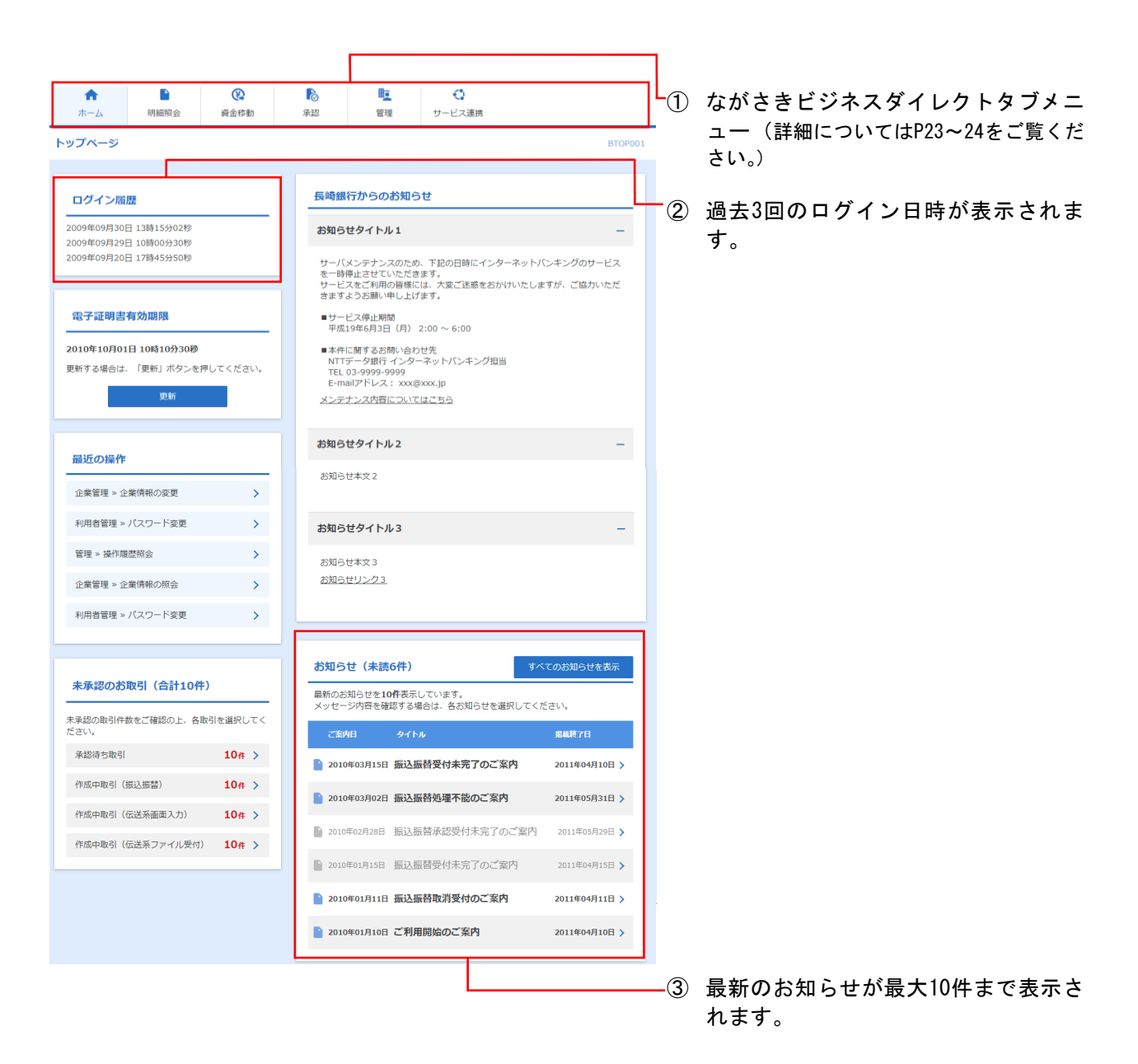

## ながさきビジネスダイレクトタブメニュー

| メ ニュー項 目 |                       | メ ニ ュー概 要                                                          |
|----------|-----------------------|--------------------------------------------------------------------|
| 明        | 残高照会                  | 指定された口座に対する残高情報の照会を行うことができます。                                      |
| 細<br>照   | 入出金明細照会               | 口座への入金や出金(振込や引き落とし等)の情報(入出金明細情報)の照会を<br>行うことができます。                 |
| 会        | 振込入金明細照会              | 口座への入金情報(振込入金明細情報)の照会を行うことができます。                                   |
|          | 振込振替                  | 口座から他の口座への資金移動を行うことができます。                                          |
|          | 新規取引                  | 振込振替の取引(承認依頼なし)を開始できます。                                            |
|          | 振込データの状況照会・取消         | 過去に行った取引の状況照会や、予約中取引の取り消しが可能です。                                    |
|          | 振込先の管理                | 振込先の新規登録や、登録振込先の変更、削除ができます。                                        |
|          | 振込先のグループ管理/ファイル<br>登録 | 振込先グループの新規登録や登録振込先グループの変更、削除ができます。また、<br>登録振込先の情報をファイルに出力できます。     |
|          | 総合振込                  | 口座から、取引毎に振込先口座情報および、日付、金額を指定し、複数の振込を<br>一括で行うことができます。              |
|          | 振込データの新規作成            | 総合振込の取引を開始できます。                                                    |
| 資        | 作成中振込データの修正・削除        | 作成途中やエラーとなった振込データを修正、削除できます。また、ここから振<br>込振替へ切り替えができます。             |
| 金<br>移   | 過去の振込データからの作成         | 過去の取引を再利用して、総合振込の取引を開始できます。また、ここから"切<br>替済み"の取引も再利用できます。           |
| 動        | 振込ファイルによる新規作成         | 振込ファイルの指定により、総合振込の取引を開始できます。                                       |
|          | 作成中振込ファイルの再送・削除       | 作成途中やエラーとなった振込ファイルを再送、削除できます。また、ここから<br>振込振替へ切り替えができます。            |
|          | 振込データの取引状況照会          | 伝送系取引の詳細情報、取引履歴を照会できます。                                            |
|          | 振込データの日別・月別状況照会       | 過去に行った取引の状況を照会できます。                                                |
|          | 承認待ちデータの引戻し           | ご自身が依頼した取引の引戻しができます。なお、引戻しを行った取引は、修正<br>して再度承認を依頼できます。             |
|          | 承認済みデータの承認取消          | ご自身が承認した取引の取り消しができます。なお、承認取消を行った取引は"差<br>戻し"扱いとなり、修正して再度承認を依頼できます。 |
|          | 振込先の管理                | 振込先の新規登録や、登録振込先の変更、削除ができます。                                        |
|          | 振込先のグループ管理/ファイル<br>登録 | 振込先グループの新規登録や登録振込先グループの変更、削除ができます。また、<br>登録振込先の情報をファイルに出力できます。     |

......

|                    | <b>/</b> _ 佰 日        | ノ ー ― 亜 亜                                                                                                    |
|--------------------|-----------------------|----------------------------------------------------------------------------------------------------|
|                    |                       | クーユー版 安<br>ロ座かた 指定した久社員の口座などび ロけ 全額を指定し 振みを行うこと                                                                                                    |
|                    | 給与・賞与振込               | 口座から、相圧した各社員の口座および、ロ内、金額を相圧し、振込を打りことができます。                                                                                                    |
|                    | 給与・賞与振込データの新規作成       | 給与・賞与振込の取引を開始できます。                                                                                                    |
|                    | 作成中振込データの修正・削除        | 作成途中やエラーとなった振込データを修正、削除できます。また、ここから総<br>合振込へ切り替えができます。                                                                                                    |
|                    | 過去の振込データからの作成         | 過去の取引を再利用して、給与・賞与振込の取引を開始できます。また、ここか<br>ら"切替済み"の取引も再利用できます。                                                                                                    |
|                    | 振込ファイルによる新規作成         | 振込ファイルの指定により、給与・賞与振込の取引を開始できます。                                                                                                    |
| 資                  | 作成中振込ファイルの再送・削除       | 作成途中やエラーとなった振込ファイルを再送、削除できます。また、ここから<br>総合振込へ切り替えができます。                                                                                                    |
| 金移                 | 振込データの取引状況照会          | 伝送系取引の詳細情報、取引履歴を照会できます。                                                                                                    |
| 動                  | 振込データの日別・月別状況照会       | 過去に行った取引の状況を照会できます。                                                                                                    |
|                    | 承認待ちデータの引戻し           | ご自身が依頼した取引の引戻しができます。なお、引戻しを行った取引は、修正<br>して再度承認を依頼できます。                                                                                                    |
|                    | 承認済みデータの承認取消          | ご自身が承認した取引の取り消しができます。なお、承認取消を行った取引は"差<br>戻し"扱いとなり、修正して再度承認を依頼できます。                                                                                                    |
|                    | 振込先の管理                | 振込先の新規登録や、登録振込先の変更、削除ができます。                                                                                                    |
|                    | 振込先のグループ管理/ファイル<br>登録 | 振込先グループの新規登録や登録振込先グループの変更、削除ができます。また、<br>登録振込先の情報をファイルに出力できます。                                                                                                    |
|                    | 税金・各種料金の払込み           | Pay-easy(ペイジー)マークが表示された税金・公共料金等の払込みを行うこと<br>ができます。                                                                                                    |
| 認承                 | 承認                    | 各業務で確定された取引の依頼内容を確認し、取引の承認・差戻し・削除を行う<br>ことができます。                                                                                                    |
|                    | 企業管理                  | 企業情報の照会などを行うことができます。                                                                                                    |
|                    | 企業情報の変更               | 企業情報の照会、変更が可能です。                                                                                                    |
|                    | 企業情報の照会               | 企業情報を照会できます。                                                                                                    |
|                    | 先方負担手数料[振込振替]の変更      | 振込振替業務で使用する先方負担手数料情報を変更できます。                                                                                                    |
|                    | 先方負担手数料[振込振替]の照会      | 振込振替業務で使用する先方負担手数料情報を照会できます。                                                                                                    |
|                    | 利用者管理                 | 利用者情報の照会などを行うことができます。                                                                                                    |
|                    | パスワード変更               | ログインパスワード、確認用パスワードを変更できます。                                                                                                    |
| 管理                 | 利用者情報の照会              | 利用者情報を照会できます。                                                                                                    |
| _                  | 利用者情報の管理              | 利用者情報の新規登録、登録されている利用者情報の照会、変更、または削除が<br>可能です。                                                                                                    |
|                    | 利用者停止・解除              | 利用者のサービス停止、停止解除が可能です。                                                                                                    |
|                    | 証明書失効                 | 電子証明書の失効が可能です。                                                                                                    |
|                    | ワンタイムパスワードの利用停止<br>解除 | ワンタイムパスワードの利用停止状態を解除できます。                                                                                                    |
|                    | トークンの失効               | ワンタイムパスワードのトークン失効が可能です。トークン失効を行うと、選択<br>された利用者はワンタイムパスワードが利用できなくなります。トークンの再利<br>用または新規登録は、失効の 30 分後に実施可能となります。なお、20 時 50 分か<br>ら 8 時 10 分までに失効された場合、8 時 10 分以降に実施可能となります。 |
|                    | 操作履歴照会                | ご自身または他の利用者が行った操作の履歴照会を行うことができます。                                                                                                    |
| サ<br> 逆<br>だ携<br>ス | 電子記録債権へ ※             | 電子記録債権のサービスを開始します。                                                                                                    |

.....

※電子記録債権(でんさい)をご利用いただく場合は、別途ご契約が必要です。

.....

\_.\_...

## 管 理

### 企業管理

マスターユーザは限度額、口座、手数料情報の登録/変更が可能です。

## ●企業情報の変更

### 手順1 業務を選択

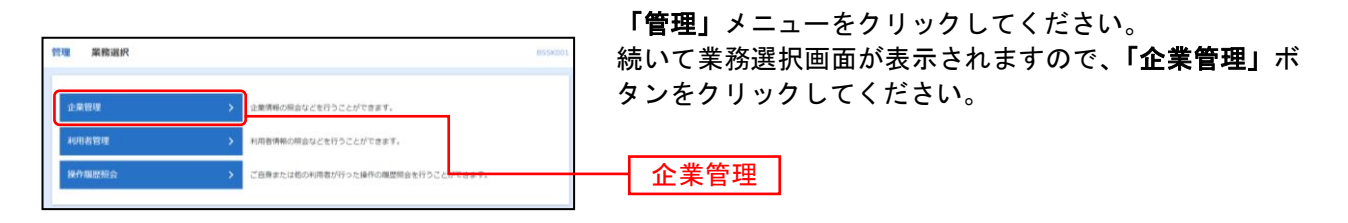

## 手順2 作業内容を選択

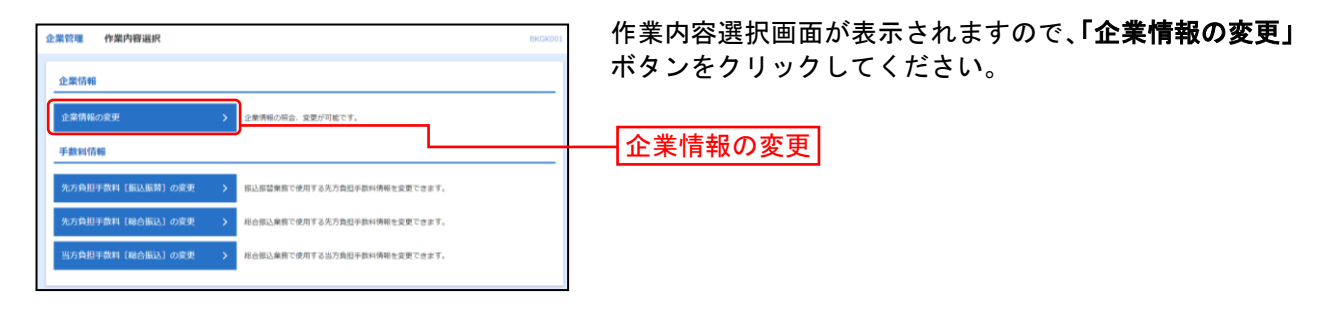

## 手順3 企業情報(限度額)を変更

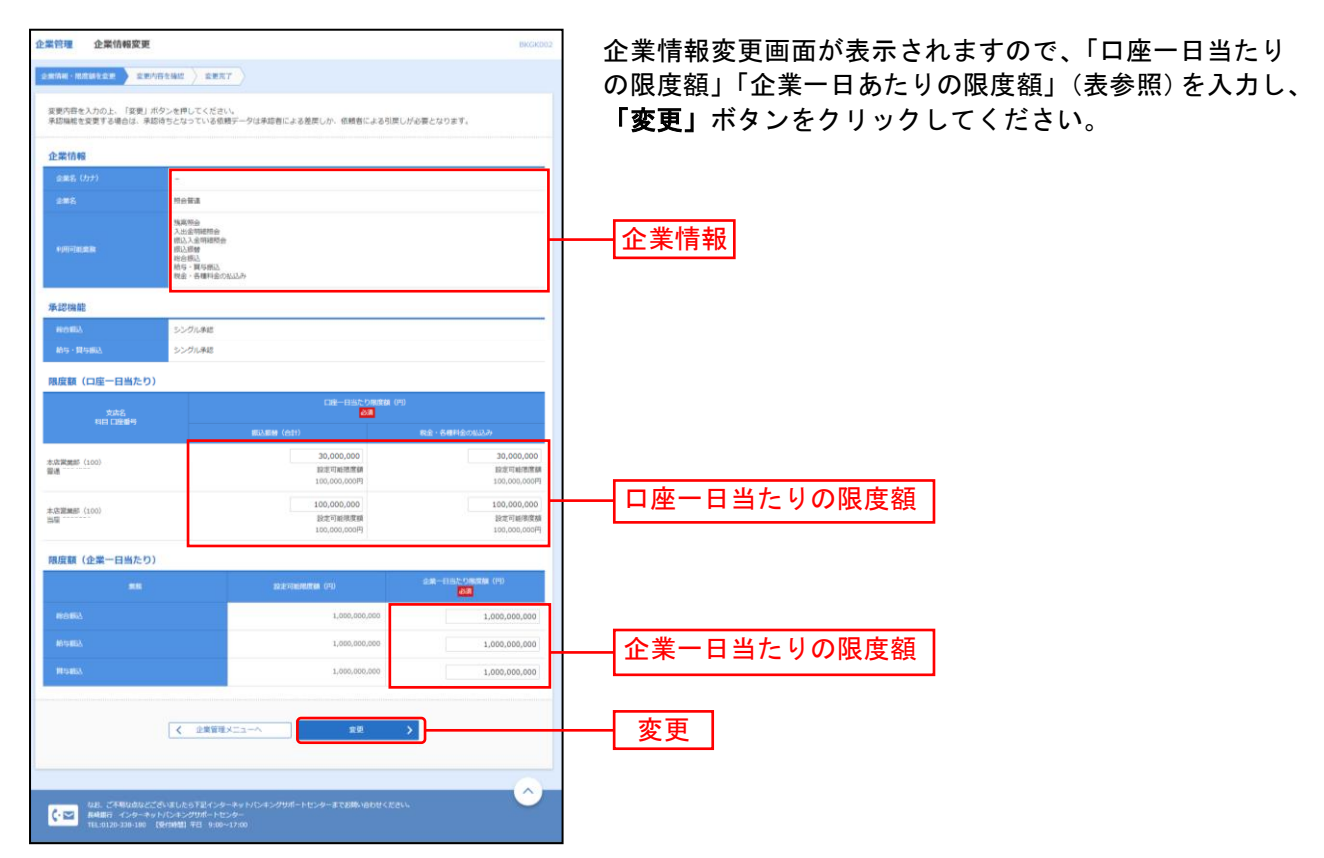

| ;               | 入力項目         | 入力内容                                                                                                    |
|-----------------|--------------|----------------------------------------------------------------------------------------------------|
| 口座一日当たりの        | 振込振替(合計)     | ・限度額の範囲で、口座一日当たりの限度額を口座ごとに入力してください。                                                                                         |
| 限度額             | 税金・各種料金の払込み  | ・半角数字 15 桁以内で入力してください。なお、限度額の上限は、利用申込<br>書にご記入いただいた金額となります。                                                                 |
| 企業一日当たりの<br>限度額 | 総合振込、給与・賞与振込 | <ul> <li>・限度額の範囲内で、企業一日あたりの限度額をサービスごとに入力してください。</li> <li>・半角数字 12 桁以内で入力してください。なお、限度額の上限は、利用申込書にご記入いただいた金額となります。</li> </ul> |

## 手順4 変更内容を確認

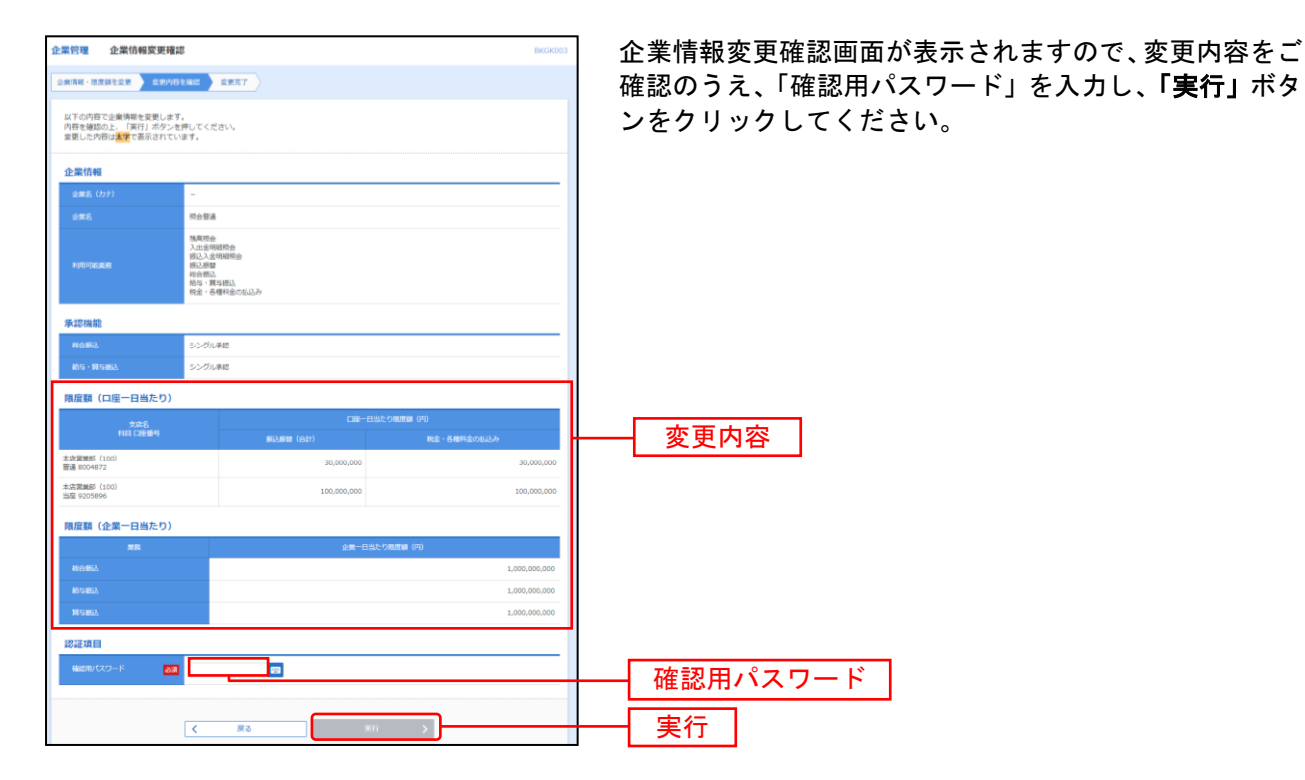

## 手順5 変更完了

| 企業管理 企業情報変更結<br>全業情報、推定時を完美 > 支美内田                  | R<br>FEMAL                                           | RRET                           | BKGK004       | <ul><li>企業情報変更結<br/>確認ください。</li></ul> |
|-----------------------------------------------------|------------------------------------------------------|--------------------------------|---------------|---------------------------------------|
| 以下の内容で企業情報を変更しまし<br>変更した内容は <mark>太宇</mark> で表示されてい | った。<br>います。                                          |                                |               |                                       |
| 企業情報                                                |                                                      |                                |               |                                       |
| 金銀名 (カナ)                                            | -                                                    |                                |               |                                       |
| 225                                                 | 网络管理                                                 |                                |               |                                       |
| ENFIGER                                             | 浅高积金<br>入出金甲<br>振込入金<br>振込振動<br>総合振辺<br>総合、算<br>税金、名 | 現代会<br>相違可会<br>写視3.<br>標料会の私込み |               |                                       |
| 承認機能                                                |                                                      |                                |               |                                       |
| IND BEA                                             | シングル                                                 | 孝認                             |               |                                       |
| 給与・異な部込                                             | シングル                                                 | 承認                             |               |                                       |
| 限度額(口座一日当たり)                                        |                                                      |                                |               |                                       |
| 支約名                                                 |                                                      | 口度一日当                          | たり限度額 (円)     |                                       |
| 料目 口座番号                                             |                                                      | #52.#EM (A11)                  | 税金・各種料金の払込み   |                                       |
| 本広開業局(100)<br>普递 8004872                            |                                                      | 30,000,000                     | 30,000,000    |                                       |
| 本店業賃貸 (100)<br>当座 9205896                           |                                                      | 100,000,000                    | 100,000,000   |                                       |
| 限度額(企業一日当たり)                                        |                                                      |                                |               |                                       |
| <b>其</b> 前                                          |                                                      | 企業一日当た                         | り根皮額(円)       |                                       |
| H2:01853                                            |                                                      |                                | 1,000,000,000 |                                       |
| No.151862                                           |                                                      |                                | 1,000,000,000 |                                       |
| 14546A                                              |                                                      |                                | 1,000,000,000 |                                       |
|                                                     |                                                      | ホームへ ズ 企業管理メニュ                 |               |                                       |

と業情報変更結果画面が表示されますので、変更結果をご 確認ください。

## ●手数料情報の変更

手数料情報の変更を行います。

## 手順1 業務を選択

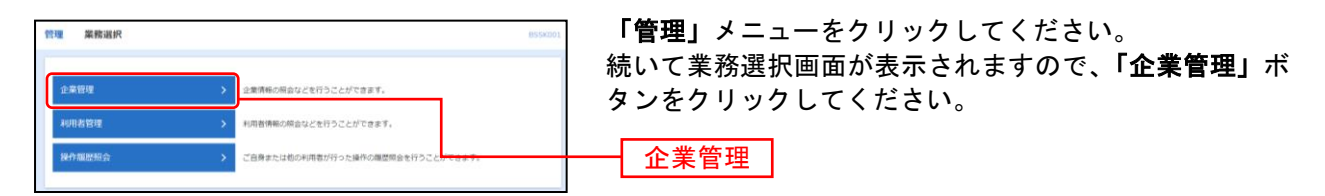

### 手順2 作業内容を選択

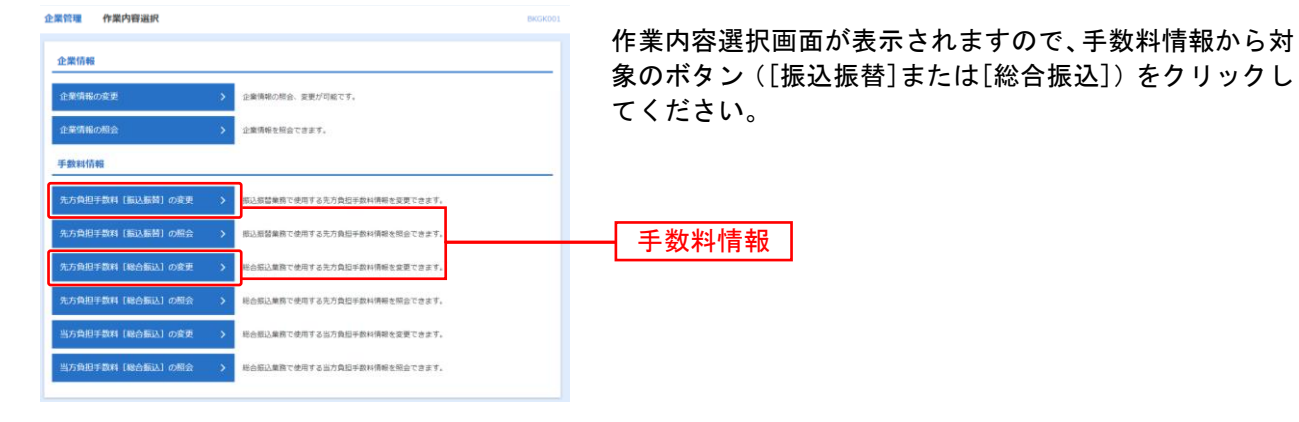

## 手順3 先方負担手数料を変更

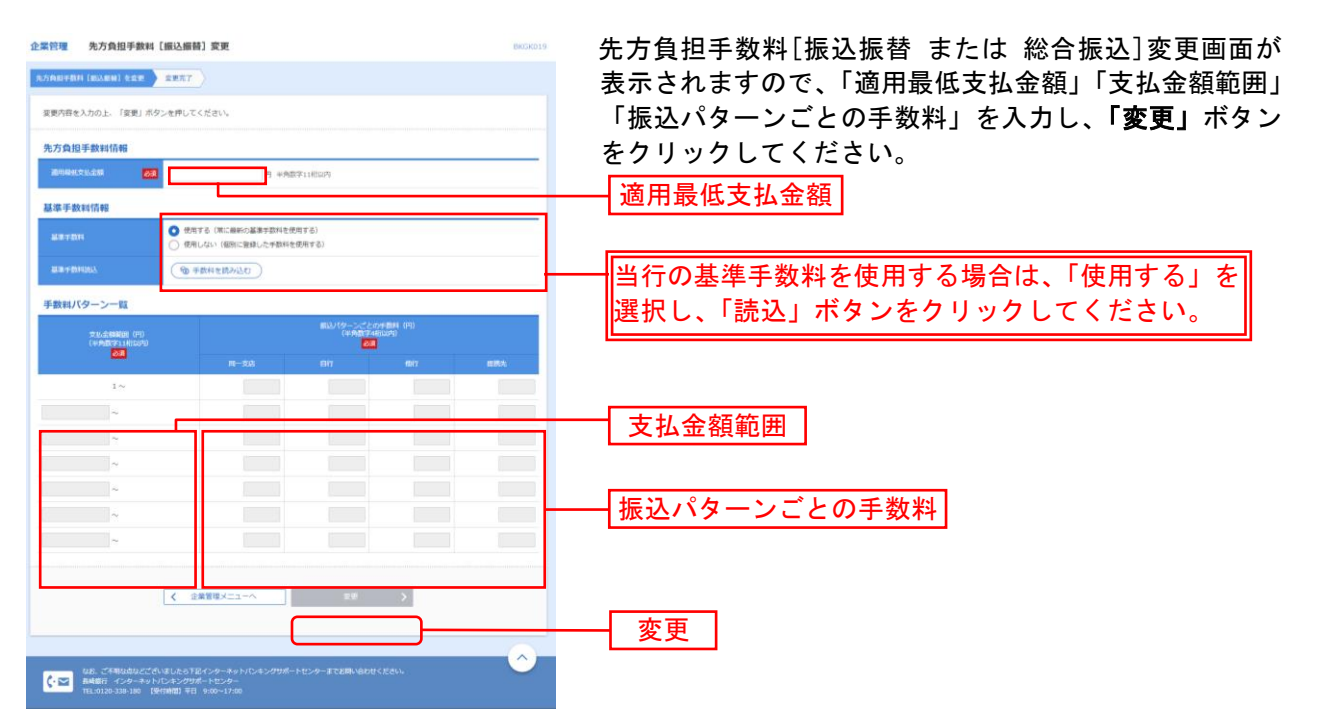

※当行の基準手数料を使用する場合は、「使用する(常に最新の基準手数料を使用する)」を選択してください。 基準手数料が変更になった場合でも、自動で更新されます。

※「手数料を読み込む」ボタンをクリックすると、当行所定の振込手数料を読込むことができます。

### 利用者管理

マスターユーザは利用者情報の新規登録、登録されている利用者情報の変更/削除が可能です。

### 手順1 業務を選択

| 整理 業務選択 |                                | 855×201 |
|---------|--------------------------------|---------|
| 企業管理    | > 企業情報の損益などを行うことができます。         |         |
| 4008BB  | > 利用者情報の相当などを行うことができます。        |         |
| 操作履肥短会  | ご自身または如の利用者が行った操作の機関間会を行うことができ | 2次下。    |

「管理」メニューをクリックしてください。続いて業務選 択画面が表示されますので、「利用者管理」ボタンをクリ ックしてください。 利用者管理

### 手順2 作業内容を選択

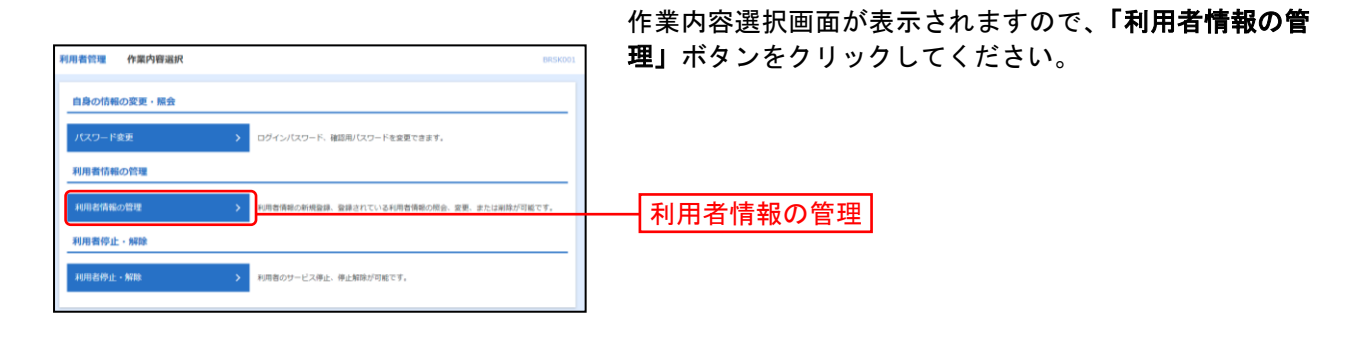

### 手順3 利用者一覧

| 利用者管              | 理利用者情報の新                                        | 新規登録・前除・変更・照会                                               | ġ.                                           | BRSK005 へルプ 🕜     | 利用者一覧画面が表示されます。                                                      |
|-------------------|-------------------------------------------------|-------------------------------------------------------------|----------------------------------------------|-------------------|----------------------------------------------------------------------|
| 利用者               | 皆情報の新規登録                                        |                                                             |                                              |                   | 利用者を新たに登録する場合は、「新規登録」ボタンをク                                           |
| 利用者               | 青報の新規登録を行う場合は                                   | は、「新規登録」ボタンを押してく!                                           | ださい。                                         |                   | リックト P31にお進みください                                                     |
|                   |                                                 | ////////////////////////////////////                        | * #i#224                                     |                   | □ 利田考情報を変更する場合け 利田考一覧から対象の利田                                         |
| 利用者               | 皆情報の削除・変更・」                                     | 照会                                                          |                                              |                   |                                                                      |
| 利用者<br>利用者<br>利用者 | 青報の削除を行う場合は、共<br>青報の変更を行う場合は、共<br>青報の開会を行う場合は、共 | 京都の利用者を選択の上、「谢除」7<br>京都の利用者を選択の上、「変更」7<br>京都の利用者を選択の上、「院会」7 | ボタンを押してください。<br>ボタンを押してください。<br>ボタンを押してください。 |                   | 白を迭折し、「 <b>変更」</b> 小ダノをクリックして、P30にお進み<br>  ください                      |
| 全10년              | 7                                               |                                                             | 並び順:ログ                                       | インID * 昇橋 * (再表示) |                                                                      |
| R                 | ロダインロ                                           | 利用數名                                                        | 利用者区分                                        | サービス状態            | 利用者情報を削除する場合は、利用者一覧から対象の利用                                           |
| •                 | hanakodt                                        | データ花子                                                       | マスターユーザ                                      | 利用可能              | │                                                                    |
| •                 | ichirodt                                        | データー部                                                       | 管理商ユーザ                                       | 利用可能              |                                                                      |
| 0                 | jirodt                                          | データニ郎                                                       | 一般ユーザ                                        | ① ログインパスワード一時利用停止 | ください。                                                                |
| 0                 | saburodt                                        | データ三郎                                                       | 管理者ユーザ                                       | ① ログインパスワード利用値止   |                                                                      |
| 0                 | sachikodt                                       | データ幸子                                                       | 一般ユーザ                                        | 利用可能              |                                                                      |
| 0                 | tarodt                                          | データ太郎                                                       | 一般ユーザ                                        | 利用可能              |                                                                      |
|                   |                                                 |                                                             | 22 E                                         |                   | <ul> <li>▲ 新規登録</li> <li>→ 利用者一覧</li> <li>→ 変更</li> <li>★</li> </ul> |
|                   | •                                               |                                                             |                                              |                   |                                                                      |

※利用者情報を照会する場合は、利用者一覧から対象の利用者を選択し、「照会」ボタンをクリックしてください。

## ●利用者情報の新規登録

※本手順はP30の続きです。

## 手順1 利用者基本情報を入力

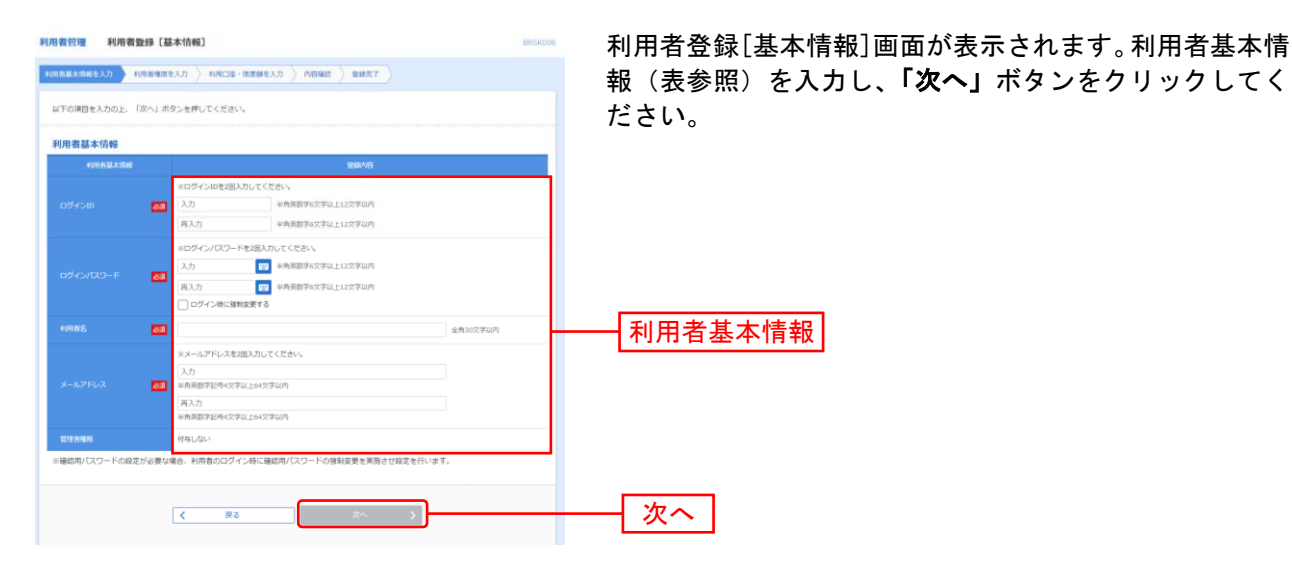

入力項目 入力内容 ・お客さまが任意の文字列をお決めください。ただし、入力されたログイン ID が既に他の お客さまにより登録されている場合は、新たに登録できません。 ログイン ID ・半角英数字記号6文字以上12文字以内で入力してください。 ・2ヶ所に同じものを入力してください。 ・お客さまが任意の文字列をお決めください。 ・半角英数字記号6文字以上12文字以内で入力してください。 ・英字は大文字と小文字が区別されます。 ログインパスワード ・2ヶ所に同じものを入力してください。 「ログイン時に強制変更する」をチェックすると、対象の利用者は次回ログイン時にパス ワードの変更が必要になります。 利用者名 ・全角 30 文字以内[半角可]で入力してください。 ・ご利用のメールアドレスを、半角英数字記号 64 文字以内で入力してください。 メールアドレス ・携帯電話のメールアドレスは登録しないでください。 ・2ヶ所に同じものを入力してください。

## 手順2 利用者権限を入力

| 利用者管理利用者型        | b#SK007                                                           | 利用者登録[権限]画面が表 |
|------------------|-------------------------------------------------------------------|---------------|
| 利用者基本清朝を入力 1     | 「市内国を入力 ) 利用口道・他定該を入力 > 内田福田 > 童師元7 >                             | (表参照)を設定し、「次・ |
| 以下の項目を選択の上、「     | 次へ」ボタンを押してください。                                                   | さい。           |
| サービス利用権限         |                                                                   |               |
| 40000.0          | BID-10                                                            |               |
| MARIA            |                                                                   |               |
| American         | □ ##                                                              |               |
| MEA.X 含49485539  | 1 Ré                                                              |               |
| 8298             | ENR ENR                                                           |               |
| 163.6M           | ● 44 (#985020)         - 4880402810111114840100000000000000000000 |               |
| 488-1652         | ○ 依頼 (重置入力) ○ 依頼 (ファイル受付) ○ 振込先輩理 ○ 全取引併会                         | サービス利田佐限      |
| 給与·貝与銀込          | (依頼 (運営入力))         (依頼 (ファイル受付))         (新込先署理)         全助引用会   | り こへ利用権限      |
| 税金・各種料金の払込み      | ( KA2-20                                                          |               |
| #42              | 51/78                                                             |               |
| #15              | ○ 総合部込 ○ 総与・異写部込                                                  |               |
| 191              | <u>9</u> 9/16                                                     |               |
| NO-FE ADDRESS OF |                                                                   |               |
|                  |                                                                   |               |
|                  | く 戻る 次へ >                                                         | ― [ 次へ ]      |
|                  |                                                                   |               |

利用者登録[権限]画面が表示されます。サービス利用権限 (表参照)を設定し、「次へ」ボタンをクリックしてくだ さい。

.....

.....

### 【サービス利用権限】

| 権限                                |                                                                              | 説明                                                         |
|-----------------------------------|------------------------------------------------------------------------------|------------------------------------------------------------|
|                                   | 依頼                                                                           | 事前登録口座による振込振替が可能                                           |
|                                   | (事前登録口座)                                                                     | 事前登録口座による振込振替の照会・取消が可能                                     |
|                                   | 依頼                                                                           | 利用者登録口座による振込振替が可能                                          |
|                                   | (利用者登録口座)                                                                    | 利用者登録口座による振込振替の照会・取消が可能                                    |
| 振込振替                              | 依頼                                                                           | 新規口座指定による振込振替が可能                                           |
|                                   | (新規口座指定)                                                                     | 新規口座指定による振込振替の照会・取消が可能                                     |
|                                   | 全取引照会                                                                        | 企業内の他の利用者が依頼者/承認者となっている取引を含む振込振替全取引の<br>照会が可能              |
|                                   | 全取引取消                                                                        | 企業内の他の利用者が依頼者/承認者となっている取引を含む振込振替全取引の<br>取消が可能              |
|                                   | 依頼(画面入力)                                                                     | 画面入力による依頼データの作成・編集・削除・照会・引き戻しが可能                           |
|                                   | ・総合振込                                                                        | 画面入力による依頼データの切替が可能                                         |
|                                   |                                                                              | 1 依頼ナーダ作成時に総合振込/ 縮子・員子振込/ 口座振谷/ 納付先の参照か 可能                 |
| 総合振込<br>絵 <u>与</u> ・営 <u>与</u> 振込 | <ul> <li>(ファイル受い)</li> <li>・総合振込</li> <li>・給与・賞与振込</li> <li>全取引照会</li> </ul> | ファイル受付による依頼データの作成・編集・削除・照会・引き戻しが可能<br>ファイル受付による依頼データの切替が可能 |
|                                   |                                                                              |                                                            |
|                                   |                                                                              |                                                            |
|                                   | ・総合振込                                                                        | 正未内の他の利用有が依頼有と承認有となっている取引を含む主取引の状況照会が可能                    |
|                                   | ・給与・賞与振込                                                                     | טחני א                                                     |
| 税全・冬麺料全の                          | 払込み                                                                          | 収納サービスの利用・照会が可能                                            |
| 払込み                               | 全取引照会                                                                        | 企業内の他の利用者が依頼者/承認者となっている収納サービス払込み実績の照<br>会が可能               |
| 全操作履歴照会                           | 利用可                                                                          | 企業内の他の利用者の操作履歴の照会が可能                                       |
| 電子記録債権                            | 連携                                                                           | 電子記録債権への連携が可能                                              |

※電子記録債権(でんさい)をご利用いただく場合は、別途ご契約が必要です。

## 手順3 利用口座・限度額を入力

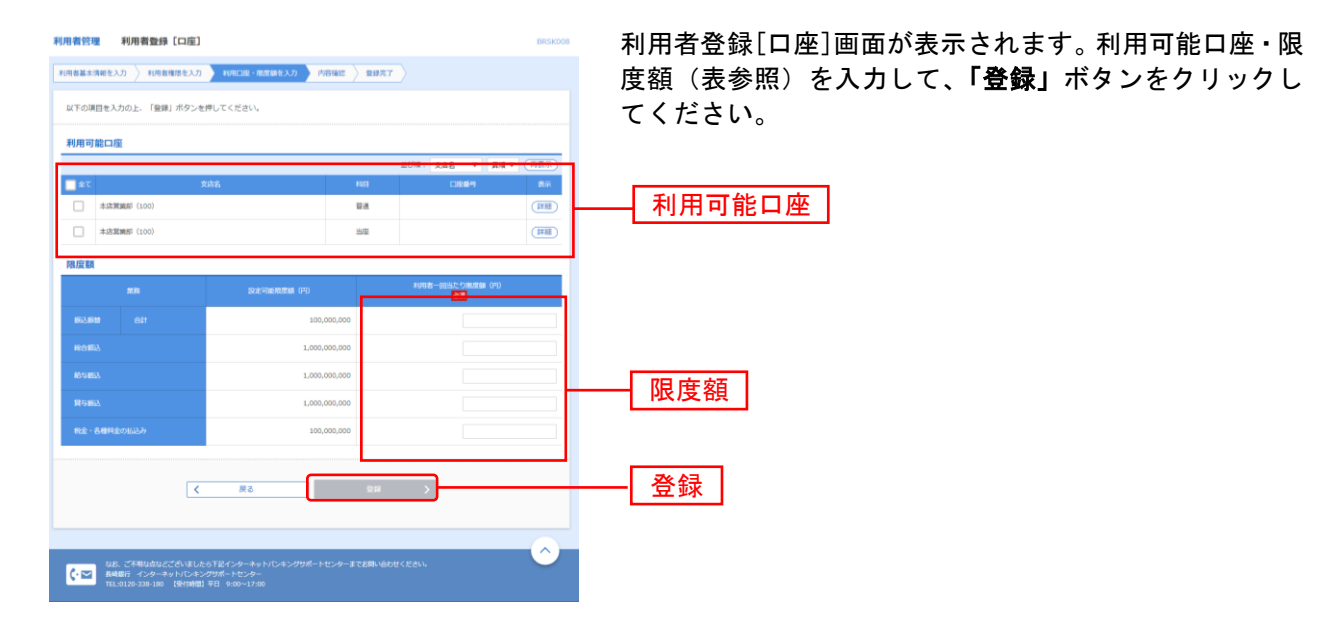

| 入力項目   | 入力内容                                                                                  |
|--------|---------------------------------------------------------------------------------------|
| 利用可能口座 | 利用可能口座をチェックしてください。                                                                    |
| 限度額    | <ul> <li>・利用者一回当たり限度額を業務ごとに入力してください。</li> <li>・設定可能限度額の範囲内で、半角数字で入力してください。</li> </ul> |

## 手順4 内容確認

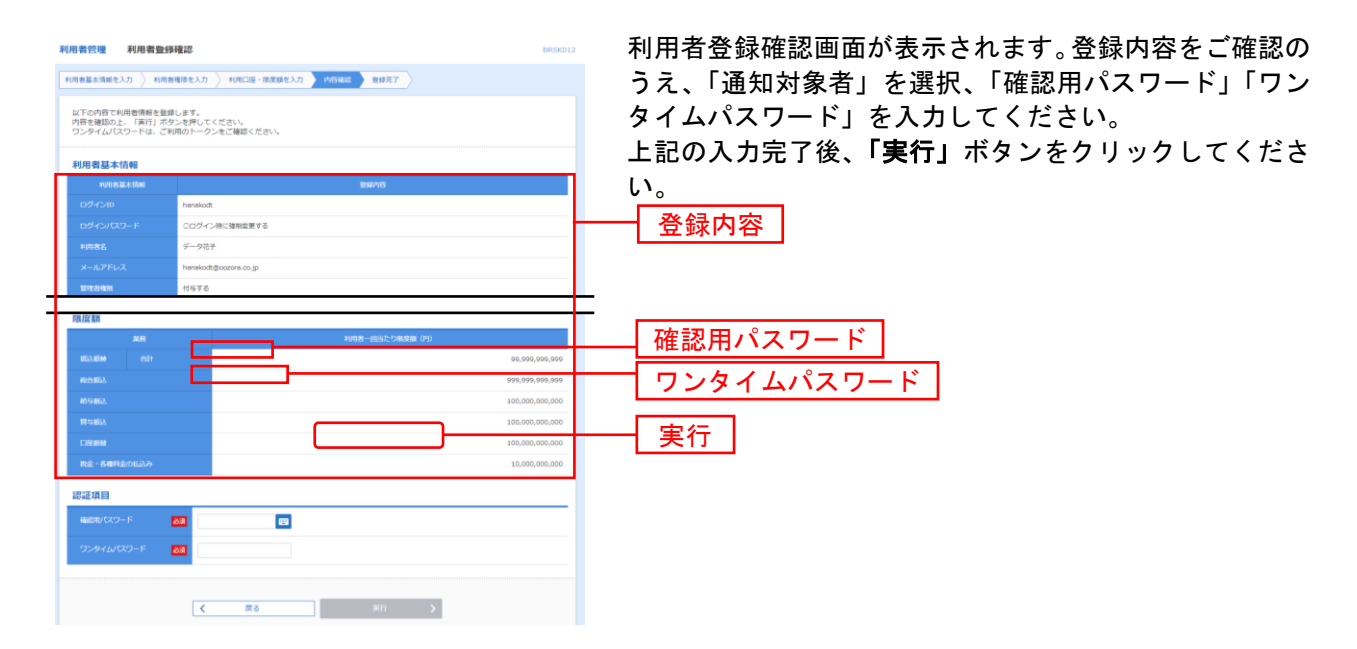

## 手順5 登録完了

.\_..\_.

----

| 利用者管理 利用者委                   | 2穿結束 BRSK013                          | 利用者登録結果画面が表示されますので、登録結果をご確 |
|------------------------------|---------------------------------------|----------------------------|
| 利用営業本項税を入力 👌 利               | 用香油排生入力 📏 利用口座 · 排资耕生入力 🖒 内容福定 🔰 普林文字 | 認ください。                     |
| 以下の内容で利用者情報を<br>サービス利用権限について | 登録しました。<br>は対象の利用者が欣回サービス利用時に有効になります。 |                            |
| 利用者基本情報                      |                                       |                            |
| 1071038-1-1040               | RMAB                                  |                            |
| ログインロ                        | hanekodt.                             |                            |
| ログインパスワード                    | ロログイン時に被制変更する                         |                            |
| 10088                        | データ電子                                 |                            |
| X-LPFLR                      | hanakodt@oozora.co.jp                 |                            |
| 1012 254km                   | 19232                                 |                            |
| 限度額                          |                                       | F                          |
| <b>A</b> R                   | 利用者一回当たり制度機(円)                        |                            |
| 603.00M (531                 | 90,999,999,999                        |                            |
| 198163                       | 998,999,999,099                       |                            |
| AV SIESA                     | 100,000,000                           |                            |
| 11946A                       | 100,000,000,000                       |                            |
| 脱金・各種料金の払込み                  | 10,000,000                            |                            |
|                              |                                       |                            |
| ſ                            | ホームへ 又用者一覧へ く利用者管理メニューへ               |                            |
|                              |                                       |                            |

....

.....

.....

※「印刷」ボタンをクリックすると、印刷用PDFファイルが表示されます。

\_\_\_\_\_

## ●利用者情報の変更

※本手順はP30の続きです。

## 手順1 利用者基本情報を変更

| 利用者管理 利用者变更              | [基本情報]                                                                                                    | BRSK009 | 利用者変更[基本情報]画面が表示されます。利用者基本情         |
|--------------------------|----------------------------------------------------------------------------------------------------|---------|-------------------------------------|
| HIRBNASSER NICES         | Młżęę 🔪 MACH-Węgłżęę 🔪 MAGAS 🔪 gęży                                                                                  |         | 報(表参照)を変更し、「 <b>次へ」</b> ボタンをクリックしてく |
| 変更内容を入力の上、「次へ」オ          | ペタンを押してください。                                                                                                    |         | ださい。                                |
| 利用者基本情報                  |                                                                                                    |         |                                     |
| 101234-58                | 218 <sup>1</sup> /65                                                                                                 |         |                                     |
| 12947310 👩               | ドログインロを2回入力してください。     入力     学典発音する次字以上12次字以作     海入力     学典発音する次字以上12次字以作                                          |         |                                     |
| 4689U(29-1 <sup>-1</sup> | まましない     まましない     ままののなかし、それ思われいてください。     い味品がいてい、「それ思われいてください。     いんカ     ・    ・    ・    ・    ・    ・    ・       |         | —— 利用者基本情報                          |
| 10223                    | a 2                                                                                                    | 930文字段内 |                                     |
| サービス状態                   | 利用可能                                                                                                    |         |                                     |
| メールアドレス き                | <ul> <li>エメールアドレスを認知入してください。</li> <li>スカ</li> <li>マートのドレス学ぶ上から文字以内</li> <li>商入力</li> <li>市内部学校やペマ学は上かえ学ぶ内</li> </ul> |         |                                     |
| メールアドレス状態                | 和政治                                                                                                    |         |                                     |
| 12TAUR                   | 付与する                                                                                                    |         |                                     |
|                          |                                                                                                    |         |                                     |
|                          | <b>₹ ₹3</b>                                                                                                    |         | ── 次へ                               |

\_.\_...

| 入力項目      | 入力内容                                                                                                    |
|-----------|----------------------------------------------------------------------------------------------------|
| ログイン ID   | <ul> <li>・お客さまが任意の文字列をお決めください。ただし、入力されたログイン ID が既に他の<br/>お客さまにより登録されている場合は、新たに登録できません。</li> <li>・半角英数字記号 6 文字以上 12 文字以内で入力してください。</li> <li>・2 ヶ所に同じものを入力してください。</li> </ul> |
| ログインパスワード | ・お客さまが任意の文字列をお決めください。<br>・半角英数字記号 6 文字以上 12 文字以内で入力してください。<br>・英字は大文字と小文字が区別されます。                                                                                          |
| 確認用パスワード  | ・変更の場合、「変更する」をチェックしてください。<br>・「ログイン時に強制変更する」をチェックすると、対象の利用者は次回ログイン時にパ<br>スワードの変更が必要になります。                                                                                  |
| 利用者名      | 全角 30 文字以内で入力してください。                                                                                                    |
| メールアドレス   | <ul> <li>・ご利用のメールアドレスを、半角英数字記号 64 文字以内で入力してください。</li> <li>・携帯電話のメールアドレスは登録しないでください。</li> <li>・2ヶ所に同じものを入力してください。</li> </ul>                                                |

## 手順2 利用者権限を変更

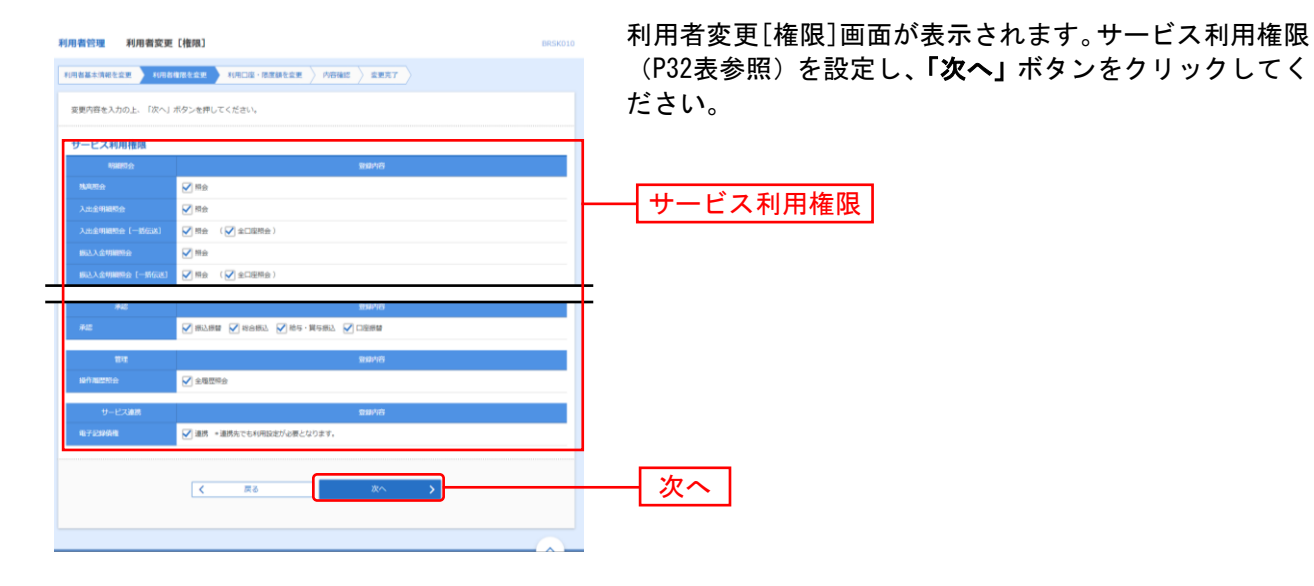

## 手順3 利用口座・限度額を入力

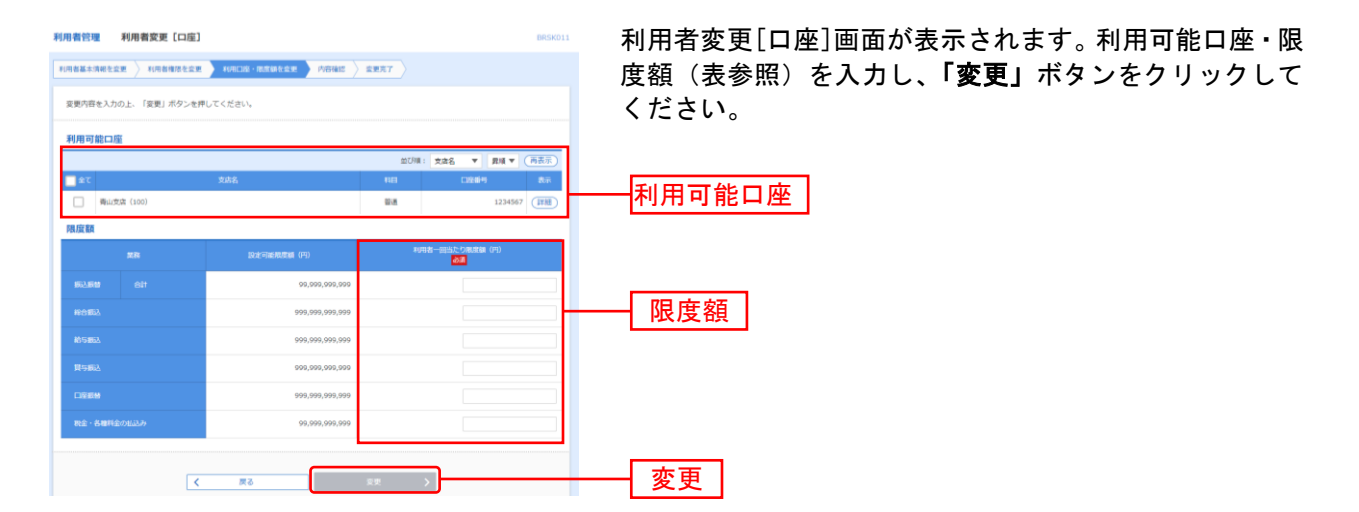

| 入力項目   | 入力内容                                                                                  |
|--------|---------------------------------------------------------------------------------------|
| 利用可能口座 | 利用可能口座をチェックしてください。                                                                    |
| 限度額    | <ul> <li>・利用者一回当たり限度額を業務ごとに入力してください。</li> <li>・設定可能限度額の範囲内で、半角数字で入力してください。</li> </ul> |

## 手順4 内容確認

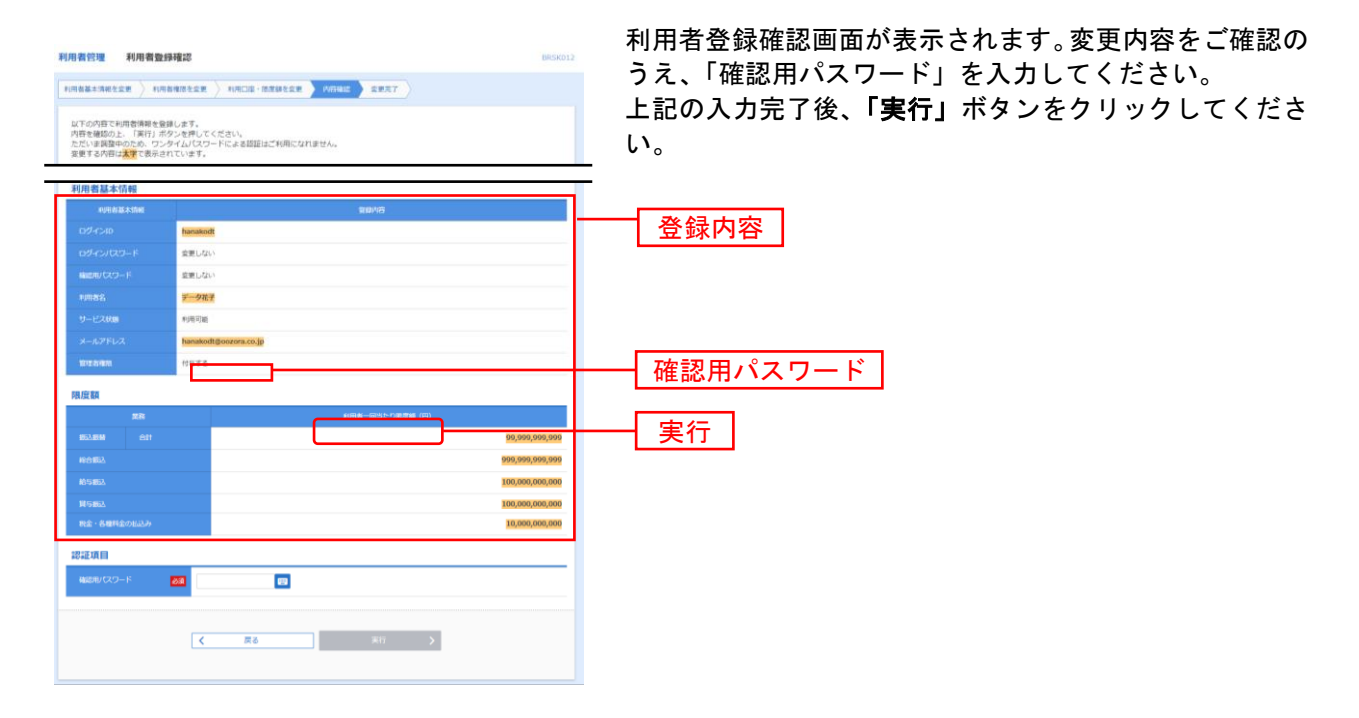

## 手順5 登録完了

| 日看管理 利用者豐                                                      | <b>多結 架</b>                                  | BRSK013                                               | 利用有登銶秸: |
|----------------------------------------------------------------|----------------------------------------------|-------------------------------------------------------|---------|
| 日春藤本清朝を変更 🔷 利用                                                 |                                              |                                                       | 認ください。  |
| 以下の内容で利用者情報を登<br>サービス利用権限については<br>前面した内容は <mark>実際</mark> で実示さ | 凍しました。<br>可象の利用者が次回サービス利用時に有効になります。<br>ロディルサ |                                                       |         |
| 利用者基本情報                                                        |                                              |                                                       |         |
| 和用書稿本情報                                                        | 2 <b>1</b> 442                               |                                                       | - 谷録結里  |
|                                                                | hanakodt                                     |                                                       |         |
|                                                                | 変更しない                                        |                                                       |         |
|                                                                | 変更しない                                        |                                                       |         |
|                                                                | データ花子                                        |                                                       |         |
|                                                                | #U用可加5                                       |                                                       |         |
|                                                                | hanakodt@oozora.co.jp                        |                                                       |         |
| 管理者推荐                                                          | 付与する                                         |                                                       |         |
| 限度額                                                            |                                              |                                                       |         |
| #.51                                                           | 利用者一回当たり発度額(円                                |                                                       |         |
|                                                                |                                              | 99,999,999,999                                        |         |
|                                                                |                                              |                                                       |         |
|                                                                |                                              | 000,000,000,000                                       |         |
|                                                                |                                              | 900,009,990,000<br>100,000,000,000                    |         |
|                                                                |                                              | 999,999,999,999<br>100,000,000,000<br>100,000,000,000 |         |

利用者登録結果画面が表示されますので、変更結果をご確 認ください。

※「印刷」ボタンをクリックすると、印刷用PDFファイルが表示されます。

## ●利用者情報の削除

※本手順はP30の続きです。

## 手順1 削除内容を確認

| 利用者管理 利用者前歸確認 BRONIA へんプ ⑦<br>REMARENCE REMAT |                          | BRSK014 NLJ (?)          | 利用者削除確認画面が表示されます。削除内容をご確認の           |               |
|-----------------------------------------------|--------------------------|--------------------------|--------------------------------------|---------------|
|                                               |                          |                          | うえ、「確認用パスワード」を入力し、 <b>「実行」</b> ボタンをク |               |
| 以下の利<br>内容を確                                  | 用者情報を削除します<br>認の上、「実行」ボタ | ンを押してください。               |                                      | リックしてください。    |
| 利用者                                           | 基本情報                     |                          |                                      |               |
|                                               |                          | 2007)G                   | 表示                                   |               |
| ログイン                                          |                          | taro01                   |                                      |               |
| ログイン                                          |                          | •••••                    |                                      |               |
| 44070                                         |                          |                          |                                      |               |
| 利用者                                           |                          | 整地大部                     |                                      |               |
| 9-E                                           |                          | *0用可能                    | (##E)                                | —— 削除内容       |
| ×-10                                          |                          | toyosutaro@nttdata.co.jp |                                      |               |
| ×-1.                                          |                          | 有23                      |                                      |               |
| 218                                           |                          | 付与する                     |                                      |               |
| 22-1                                          |                          | 利用する                     |                                      |               |
| 970                                           | Уŀ                       | 利用する                     |                                      |               |
| 認証項                                           | B                        |                          |                                      |               |
| MADE:                                         | (29-F                    |                          |                                      |               |
|                                               |                          |                          |                                      | ──   催認用ハスリート |
|                                               |                          |                          |                                      |               |
|                                               |                          | く 戻る 実行 >                |                                      |               |
|                                               |                          |                          |                                      |               |

## 手順2 削除完了

| WEXTYPESE         WEXTYPESE         WEXTYPESE         認知ください。           WTO-04/02/05/05         WEXTYPESE         認知ください。           VEREALASKE         WEXTYPESE         WEXTYPESE           VEREALASKE         WEXTYPESE         WEXTYPESE           VEREALASKE         WEXTYPESE         WEXTYPESE           VEREALASKE         WEXTYPESE         WEXTYPESE           VEREALASKE         WEXTYPESE         WEXTYPESE           VEREALASKE         WEXTYPESE         WEXTYPESE                                                                                                    | ■■■■■■■■■■■■■■■■■■■■■■■■■■■■■■■■■■■■■ | 利用者管理 利用者胡除結果 BRSK015 ヘルプ (                    |  |  |  |  |  |  |  |  |  |
|----------------------------------------------------------------------------------------------------|---------------------------------------|------------------------------------------------|--|--|--|--|--|--|--|--|--|
| LITSの相信者情報と期目しましと。<br>FUTERまたが確                                                                                                    | 認ください。                                | R00/02444 R00.77                               |  |  |  |  |  |  |  |  |  |
| PR希望本術報         BIN 100           100 (202)-17         Execution         Execution         Executio |                                       | 以下の利用者傳報を削除しました。                               |  |  |  |  |  |  |  |  |  |
| PERSON         DENTIFY           ログインDD         Hon01           ログインDD-F1         Hon01           ログリンCD-F2         Hon01           ログリンCD-F3         Hon01           ログリンCD-F4         HON01           ログリンCD-F5         HON01           ログリンCD-F4         HON01           ログリンCD-F5         HON01           ログリンCD-F4         HON01           メーシアリンス         HON01           メーシアレンス         Hon01           ログリンCD-F5         HON01                                                                                                    |                                       | 利用者基本情報                                        |  |  |  |  |  |  |  |  |  |
| C34/200         Mun(1)           C34/2/CD-F         ************************************                                                                                                    |                                       | रणाश्च¥-विस<br>2007स                           |  |  |  |  |  |  |  |  |  |
| C3rt/3/LCO-F         ●●●●●●●●●●●●●●●●●●●●●●●●●●●●●●●●●●●●                                                                                                    |                                       | ログインID tar001                                  |  |  |  |  |  |  |  |  |  |
| 480%(CC)-F         ••••••••••••••••••••••••••••••••••••                                                                                                    |                                       | ロガイン/QD-ド ・・・・・・・・・・・・・・・・・・・・・・・・・・・・・・・・・・・・ |  |  |  |  |  |  |  |  |  |
| NUERS         BIXX5           91230m         NURDIE           4127FLX         NURWARROWTH Status, jp           3127FLXXM         NUM           3127FLXXM         NUM                                                                                                    |                                       | MUSH/CZ9-F ••••••                              |  |  |  |  |  |  |  |  |  |
| 9-ctote         MipUg         削除結果           メールアレス         Hypoterioditionsup         削除結果           メールアレスME         HipOte         HipOte                                                                                                    |                                       | 利用者名 截派太郎                                      |  |  |  |  |  |  |  |  |  |
| メールアドレス     セッルはredyntidia.co.jp     日リトホルー本     メールアドレス     和告     和告     和告     和告     和告     和告     和告                                                                                                    | 当时会结甲                                 | サービス状態 利用可能                                    |  |  |  |  |  |  |  |  |  |
| メールアドレス状態         検防           WTMARK         MNXA                                                                                                    | 的标构未                                  | メールアドレス toyosutaro@nttdata.co.jp               |  |  |  |  |  |  |  |  |  |
| (1) (1) (1) (1) (1) (1) (1) (1) (1) (1)                                                                                                    |                                       | メールアドレス状態 利効                                   |  |  |  |  |  |  |  |  |  |
| 1977 D                                                                                                    |                                       | 管理会構成 付与する                                     |  |  |  |  |  |  |  |  |  |
| スマートフォン 利用する                                                                                                    |                                       | スマートフォン 利用する                                   |  |  |  |  |  |  |  |  |  |
| ケブレット 料用する                                                                                                    |                                       | タブレット 利用する                                     |  |  |  |  |  |  |  |  |  |

利用者削除結果画面が表示されますので、削除結果をご確 認ください。

## ●電子証明書失効・再発行

マスターユーザは電子証明書の失効が可能です。

## 手順1 業務を選択

| 9 | 理 業務選択   | 8554001                           | <b>「管理」</b> メニューをクリックしてください。       |
|---|----------|-----------------------------------|------------------------------------|
|   | 企業管理     | 企業得種の際会などを行うことができます。              | 続いて業務選択画面が表示されますので、 <b>「利用者管理」</b> |
| ſ | AURATE > | 利用費捐除の組会などを行うことができます。             | ボタンをクリックしてください。                    |
|   | 操作驅屈照会 > | ご自尊家たは他の利用者が行った操作の履歴県会を行うことができます。 | 利用者管理                              |

.....

## 手順2 作業内容を選択

| 利用者管理 作業内容選択     | BRSKOOL                                                                                                    | 作業内容選択画面が表示されますので、 <b>「証明書失効」</b> ボ |
|------------------|----------------------------------------------------------------------------------------------------|-------------------------------------|
| 自身の情報の変更・照会      |                                                                                                    | タンをクリックしてください。                      |
| パスワード変更          | > ログインパスワード、確認用バスワードを変更できます。                                                                                                    |                                     |
| 利用者情報の照会         | > 利用教練報を紹立できます。                                                                                                    |                                     |
| 利用者情報の管理         |                                                                                                    |                                     |
| 利用者情報の管理         | > 利用書傳稱の新規登録、登録されている利用書傳報の隔合、変要、または制除が可能です。                                                                                                    |                                     |
| 利用者停止,解除         |                                                                                                    |                                     |
| 利用者停止,解除         | > 利用者のサービス停止、停止無時が可能です。                                                                                                    |                                     |
| 証明書失効<br>        |                                                                                                    |                                     |
| 証明書失効            | クライアント証明書の失効が可能です。                                                                                                    |                                     |
| ワンタイムパスワードの管理    |                                                                                                    |                                     |
| ワンタイムパスワードの利用停止解 | な > ワンタイムバスワードの利用得止状態を解除できます。                                                                                                    |                                     |
| トークンの失効          | クンタイム(スワードら)ーークンキ処対策です。<br>トークンネな時行うと、国民にお料理者はワインでななくなります。<br>クンタイム(スワードら)トークン将行は素約300分後に実際可能となります。<br>なお、20時の50分を981の分響でに気発された場合、ウンタイム(スワードのトークン発行<br>はお目10分以降に実際可能となります。 |                                     |

## 手順3 利用者を選択

| 用者管                                       | 理 利用者-    | 斑          |         |                         | BRSK018 ヘルプ 🕜            | 利田者一覧画面が表示されます            |
|-------------------------------------------|-----------|------------|---------|-------------------------|--------------------------|---------------------------|
| 10 म से देव                               | ur iznasz | ) 9.8827 ) |         |                         |                          | 利用者一覧から対象の利用者を選択し、「牛効」ボタン |
| <b>証明書の失効を行う利用者を選択の上、(失効)ボタンを押してください。</b> |           |            |         |                         |                          | クリックしてください。               |
| 利用                                        | (—N       |            |         |                         | 並び順: ログイン:D ▼ 昇模 ▼ (再表示) |                           |
| 識択                                        | ログインル     | 利用者名       | 利用者区分   | 经明确状态                   | 証明書有效原限                  |                           |
| 0                                         | hanakodt  | データ花子      | マスターユーザ | 與行道                     | 2010年04月01日 08時59分59秒    |                           |
| 0                                         | ichirodt  | データー郎      | 管理者ユーザ  | <ol> <li>更新可</li> </ol> | 2010年04月10日 08時59分59秒    |                           |
| .0                                        | jirodt    | データニ郎      | 管理者ユーザ  | 前期限切れ                   | -                        |                           |
|                                           | saburodt  | データ三郎      | 一般ユーザ   | 失効谱                     | -                        | —— 利用有一見                  |
| 0                                         | sachikodt | データ幸子      | 一般ユーザ   | 未発行                     | -                        |                           |
| 0                                         | tarodt    | データ太郎      | 一般ユーザ   | 発行清                     | 2010年04月01日 08時59分59秒    |                           |

## 手順4 証明書失効

| 利用者管理 証明書失効確認 BRSK019 ヘルプ ①                   |                       |  | 証明書失効確認画面が表示されます。失効内容をご確認の |  |  |  |
|-----------------------------------------------|-----------------------|--|----------------------------|--|--|--|
| 和用者を選択 起作点方法 矢批元7                             |                       |  | うえ、「確認用パスワード」を入力し、「実行」ボタンを |  |  |  |
| 以下の利用剤の採用着を失効します。<br>内容を確認の上、「実行」ボタンを押してください。 |                       |  | リックしてください。                 |  |  |  |
| 証明書失効の対象利用者                                   |                       |  |                            |  |  |  |
| 054540                                        | tarodt                |  |                            |  |  |  |
| 10元首名 データ太郎                                   |                       |  | 生动内容                       |  |  |  |
| LE REAR F. K. DL                              | 我们消                   |  | 入划内谷                       |  |  |  |
| LE HOLD MY RAWLING                            | 2010年04月01日 08時59分59秒 |  |                            |  |  |  |
| 認証項目                                          |                       |  |                            |  |  |  |
| 確認想/スワード 🕺                                    | a                     |  | 破詞田パフロード                   |  |  |  |
|                                               |                       |  |                            |  |  |  |
|                                               | く 戻る 実行 >             |  |                            |  |  |  |
|                                               |                       |  |                            |  |  |  |
|                                               |                       |  |                            |  |  |  |

## 手順5 失効完了

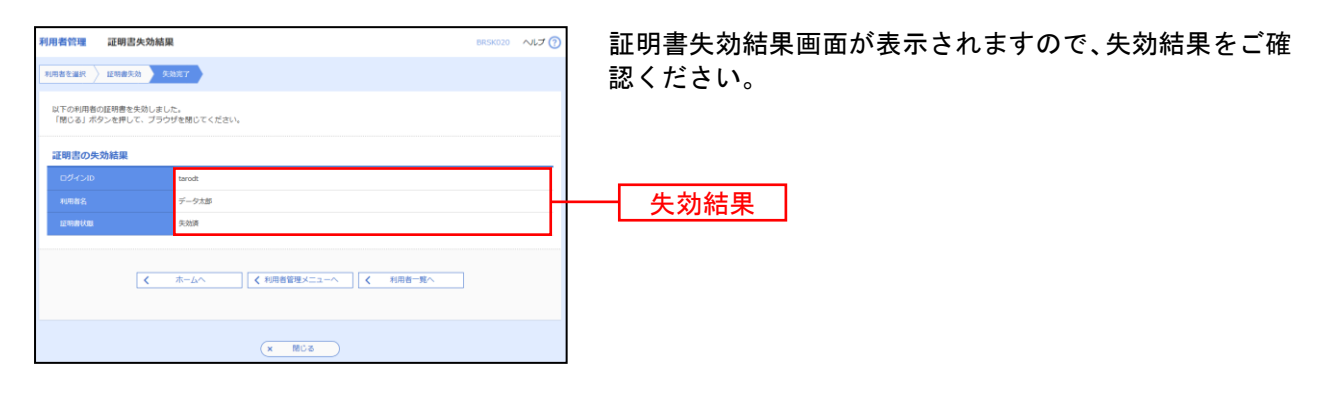

操作履歴照会

ご自身または他の利用者が行った操作の履歴照会を行うことができます。

### 手順1 業務を選択

| 19 | 理 業務選択          | ms                                | 5K001 | 「管理」メニュ        | <b>∟ーをクリックしてください。</b>         |
|----|-----------------|-----------------------------------|-------|----------------|-------------------------------|
|    |                 |                                   | ĥ     | 続いて業務選択        | R画面が表示されますので、 <b>「操作履歴照会」</b> |
|    | 企業管理            | 企業情報の間台などを行うことができます。              | 7     | ボタンをクリッ        | っクしてください。                     |
|    | 利用者管理           | 利用者情報の相会などを行うことができます。             |       |                |                               |
| ſ  | <b>第6周期的会</b> > | ご自身または他の利用者が行った操作の履歴院会を行うことができます。 | _     | 操作履歴昭会         |                               |
| 2  |                 |                                   |       | J本 IF I及 正 灬 五 |                               |

### 手順2 操作履歴を照会

| 呈作履歴照会                              |                                       |                      |                         |                  |              |                        | BSR5001 へルプ (?) | 操作履歴照会画面が表示されます |
|-------------------------------------|---------------------------------------|----------------------|-------------------------|------------------|--------------|------------------------|-----------------|-----------------|
| 操作履歴の組会結果                           | टर्ड,                                 |                      |                         |                  |              |                        |                 | 確認ください。         |
| Q.操作履歴情報                            | の検索                                   |                      |                         |                  |              |                        | Θ               |                 |
| 検索条件を入力して<br>条件を握款入力され<br>※操作履歴を報会す | 、「検索」ボタンを打<br>た場合は、すべての5<br>ることができます。 | 押してください。<br>条件を満たす操作 | 「履歴を一覧表示し」              | £7.              |              |                        |                 |                 |
| 操作日付                                |                                       | 🗇 tr6                |                         | <b>0</b> #0      |              |                        |                 |                 |
| 10588                               |                                       | Ŧ                    |                         |                  |              |                        |                 |                 |
| <b>田作</b> 編末                        |                                       |                      | Ŧ                       |                  |              |                        |                 |                 |
| 20.844231                           |                                       |                      |                         |                  | Ŧ            |                        |                 |                 |
| 眼和内容                                |                                       |                      |                         |                  |              |                        | <b>v</b>        |                 |
|                                     |                                       |                      | Q. (#                   | 索                |              |                        |                 |                 |
|                                     |                                       |                      |                         |                  |              |                        |                 |                 |
| 操作版歴一覧                              |                                       |                      |                         |                  |              |                        |                 |                 |
| < 10ページ前                            | <                                     | 11 12 1              | 全100件 (11~20<br>3 14 15 | )件を表示中)<br>16 17 | 18 19        | 20                     | > 10ページ次 >      |                 |
|                                     |                                       |                      |                         |                  |              | 表示件                    | 数: 10件 ▼ (再表示)  |                 |
|                                     | ログインID<br>利用者名                        |                      |                         |                  |              |                        | 12/Y 55 #.      |                 |
| 2010年04月20日<br>14時00分               | hanako0004<br>蠢洲花子                    | 把込證驗                 | 振込振動美語                  | 承認               | 正常           | 取引IID:<br>999999999999 | ブラウザ            |                 |
| 2010年04月20日<br>138900分              | jioro0002<br>豐洲次郎                     | ログイン                 | ログイン                    | -                | ШW           | -                      | スマートフォン         | —— 操作履歴一覧       |
| 2010年04月20日<br>12時00分               | saburo0003                            | #8:6:#53             | 把这位编                    | 確定               | <b>0</b> 17- | 取引ID:<br>0123456789    | タプレット           |                 |
| < 10ページ前                            | <                                     | 11 12 1              | 3 14 15                 | 16 17            | 18 19        | 20                     | > 10ページ次 >      |                 |
| ※詳細には操作に開<br>※70日間、操作され             | 達する情報がある場合<br>なかった取引は利用               | 合に表示されます<br>できなくなります | Γ.,<br>Γ.,              |                  |              |                        |                 |                 |
|                                     |                                       |                      | <b>〈</b> ホーム            | ~                |              |                        | <b>e</b> (1944) |                 |
|                                     |                                       |                      |                         |                  |              |                        |                 |                 |
| -                                   |                                       |                      |                         |                  |              |                        |                 |                 |

けので、操作履歴一覧をご

※操作履歴を検索する場合は、「操作履歴情報の検索」に検索条件を入力し、「検索」ボタンをクリックしてください。 ※「印刷」ボタンをクリックすると、印刷用PDFファイルが表示されます。

## サービスご利用のヒント

用 語 集

#### <u>■ ログインID</u>

ながさきビジネスダイレクトにログインする際に入力していただく、お客様のお名前に代わるもので す。

■ ログインパスワード

ながさきビジネスダイレクトにログインする際に入力していただく、お客様がご本人であることを確 認させていただくための重要な情報です。

■ 確認用パスワード ※目束頂の訊向 本ii

登録事項の設定・変更、取引の承認、および税金・各種料金の払込みの際に入力していただくもので す。

■ ワンタイムパスワード

専用のパスワード生成器(ハードトークン)に表示される使い捨てのパスワードです。ながさきビジ ネスダイレクトにログインする際やお振込み等の資金移動を行う際に必要となります。

■ 振込振替暗証番号

振込振替を行う際に入力していただく、ご本人様が行った振込振替であることを確認するための暗証 番号です。

#### ■ 確認暗証番号

都度指定方式による振込振替を行う際に入力していただく、ご本人様が行った振込振替であることを 確認するための暗証番号です。

■ 照会用暗証番号

取引の照会をする際に入力していただく、ご本人様が行った照会であることを確認するためのもので す。

■ 事前登録方式

事前に登録いただいた入金先に対して行う振込振替の方式です。

■ 都度指定方式

事前に登録いただいていない入金先に対して行う振込振替の方式です。

#### ■ 電子証明書

ながさきビジネスダイレクトヘログインする際に、クライアント証明書を元に、利用者端末およびロ グインIDの特定を行い、同時に入力するログインパスワードにより認証を行う方式です。

クライアント証明書による端末認証は、従来のID、パスワードによる個人認証と比較し、強度のセキ ュリティを確保できます。

#### ■ 受取人番号

振込振替先を事前に銀行に届け出いただく、事前登録方式による振込振替を行う際の、入金先を表す 番号です。振込振替ご利用時に、受取人番号を入力していただくことにより、入金先口座の詳細な入 力を省略して簡易に振込振替を行っていただくことができます。

#### ■ 委託者コード/委託者名

委託者コード/委託者名は、全銀協における依頼者や企業を特定するものであり、数字10桁のコード値 と半角英数カナ40桁の名から構成されます。

#### <u>■ マスターユーザ</u>

マスターユーザは1企業様で1人のみ登録できます。マスターユーザは、初回のログインID取得を行っ た利用者様であり、自身を含む全ての利用者様を管理できます。

■ 依頼者

振込振替情報、振込情報、請求情報、納付情報を作成、編集、削除する権限を持った利用者様のこと を指します。

#### ■ 承認者

依頼者より依頼データの承認を委託された人のことを指します。

### ご 注 意 事 項

#### ■ログインIDを忘れた

ログインIDをお忘れになるとログインできません。 一般ユーザの方はマスターユーザにご連絡ください。 マスターユーザの方は、最寄りの支店にてお手続きをお願いします。

#### ■ログインパスワードを忘れた

ログインパスワードをお忘れになるとログインできません。 一般ユーザの方はマスターユーザにご連絡ください。 マスターユーザの方は、最寄りの支店にてお手続きをお願いします。

#### ■確認用パスワードを忘れた

確認用パスワードをお忘れになると様々なご登録事項の設定・変更、取引の承認、および税金・各種料 金の払込みがご利用になれなくなります。 一般ユーザの方はマスターユーザにご連絡ください。

マスターユーザの方は、最寄りの支店にてお手続きをお願いします。

#### ■各暗証番号を忘れた・無効になった

最寄りの支店にてお手続きをお願いします。

#### ■ログイン・確認用パスワードを間違えて入力した

パスワードを連続して誤入力すると、セキュリティ確保のため一定時間ご利用いただけなくなります。 しばらく待って正しいログイン・確認用パスワードを入力してください。

#### ■ログイン・確認用パスワードが無効になった

さらにパスワードを連続して誤入力すると、セキュリティ確保のためパスワードが無効になります。 一般ユーザの方はマスターユーザにご連絡ください。 マスターユーザの方は、最寄りの支店にてお手続きをお願いします。

#### ■ワンタイムパスワードが無効になった

パスワードを連続して誤入力すると、セキュリティ確保のためパスワードが無効になります。 一般ユーザの方はマスターユーザにご連絡ください。 マスターユーザの方は、最寄りの支店にてお手続きをお願いします。

### ■電子証明書を再取得したい(ご利用パソコンの故障・買い替えなど)

付与された電子証明書は、マスターユーザが自身を含め全ユーザの証明書を失効させることができます。 ー般ユーザの方はマスターユーザにご連絡ください。 故障等によりマスターユーザがログインできず失効できない場合は最寄りの支店にてお手続きをお願い します。